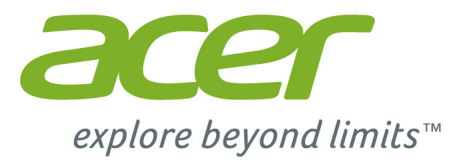

# *Liquid* M330 Manuale dell'utente

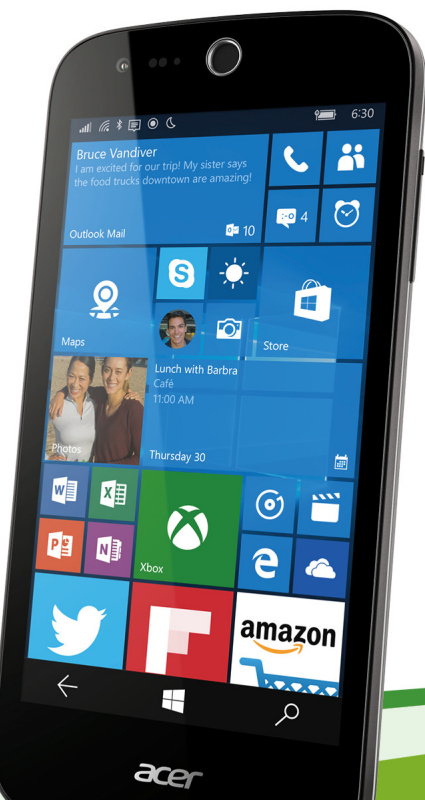

2 -

#### © 2016 Tutti i diritti riservati

Manuale dell'utente Acer Liquid M330 Modello: TM01 Questa versione: 01/2016

#### Importante

Il presente manuale contiene informazioni di proprietà protette dalle leggi sul copyright. Le informazioni contenute nel presente manuale sono soggette a modifiche senza preavviso. Le immagini riportate in questo manuale sono fornite esclusivamente a titolo di riferimento e potrebbero contenere informazioni o caratteristiche non applicabili al dispositivo acquistato. Acer Group non sarà responsabile per errori tecnici o editoriali contenuti nel presente manuale.

Acer Liquid M330 Smartphone

# SOMMARIO

| Configurazione                                                            | 5        |
|---------------------------------------------------------------------------|----------|
| Disimballaggio dello smartphone                                           | . 5      |
| Familiarizzare con lo smartphone                                          | . 5      |
| Viste                                                                     | 5        |
| Installazione di una SIM o di una                                         | 0        |
| scheda micro SD                                                           | 7        |
| Blocco scheda SIM                                                         | . 9      |
| Iltilizzo dello smartnhone                                                | 10       |
| Prima accensione                                                          | 10       |
| Inserimento del PIN                                                       | 10       |
| Attivazione di una nuova scheda SIM                                       | 10       |
| Uso del touchscreen                                                       | 10       |
| Blocco dello smartphone                                                   | 11       |
| Modifica dello sfondo della schermata di                                  |          |
| blocco                                                                    | 11       |
| La schermata Start                                                        | 12       |
| Organizzazione dei riquadri nella                                         | 10       |
| Aggiunta di elementi alla schermata                                       | 12       |
| Start                                                                     | 13       |
| Icone di stato e Centro notifiche                                         | 13       |
| Notifiche e azioni rapide                                                 | 13       |
| Altri menu                                                                | 14       |
| Visualizzazione delle applicazioni                                        | 10       |
| aperte                                                                    | 15       |
| Regolazione del volume                                                    | 16       |
| Inserimento del testo                                                     | 16       |
| Testo predittivo                                                          | 17       |
| Controllo del cursore del testo                                           | 17       |
| Chiedi a Cortana                                                          | 18       |
| Impostazione di Cortana                                                   | 18       |
| Uso di Cortana                                                            | 19       |
| Contatti                                                                  | 20       |
| Aggiunta di un contatto                                                   | 21       |
| Aggiunga di un contatto alla schermata                                    | 21       |
| Start                                                                     | 22       |
| Esecuzione di chiamate                                                    | 23       |
| Prima di effettuare una chiamata                                          | 23       |
| Esecuzione di una chiamata                                                | 23       |
| Esecuzione di una chiamata di                                             |          |
| emergenza                                                                 | 23       |
| Composizione dei numeri internazionali<br>Composizione di un numero dalla | 24       |
| cronologia delle chiamate                                                 | 24       |
| Salvataggio di un numero composto nei                                     | <u> </u> |
| Chiamare un contatto                                                      | 25       |
| Rispondere o rifiutare una chiamata                                       | 25       |

| Messaggi       29         Creazione di un nuovo messaggio       26         Risposta a un messaggio       30         Messaggi MMS       30         Ricezione di un messaggio       31         Impostazioni Messaggi       31         Impostazioni Messaggi       32         Messaggi di emergenza       32         Messaggi di emergenza       32         Navigazione a Internet       33         Uso del browser       33         Configurazione della posta elettronica       34         Windows Store       35         Uso della fotocamera       37         Impostazioni foto       38         Uso della fotocamera       37         Impostazioni foto       38         Altre impostazioni i       36         Visualizzazione di foto e video       39         Visualizzazione di foto e video       39         Accessori e suggerimenti       40         Uso dell'auricolare       40         Condivisione della connessione       41         Internet       40         Appendice       42         FAQ e risoluzione dei problemi       42         Altre risorse della Guida       43         Avvisi e Pre                                             | La schermata chiamata vocale<br>Uso del vivavoce<br>Accesso al tastierino su schermo<br>Disattivazione del microfono durante<br>una chiamata<br>Mettere in attesa una chiamata<br>Chiamate in conferenza<br>Esecuzione di una conversazione<br>privata con un partecipante                                                                                                    | 26<br>26<br>27<br>27<br>27<br>27<br>27<br>27                                                                                       |
|----------------------------------------------------------------------------------------------------|----------------------------------------------------------------------------------------------------|----------------------------------------------------------------------------------------------------|
| Creazione di un nuovo messaggio       29         Risposta a un messaggio       30         Messaggi MMS       30         Ricezione di un messaggio       31         Dettatura dei messaggi       31         Impostazioni Messaggi       32         Messaggi di emergenza       32         Connessione a Internet       33         Navigazione in Internet       33         Uso del browser       33         Configurazione della posta elettronica       34         Windows Store       35         Uso della fotocamera       37         Impostazioni foto       36         Uso della fotocamera       37         Icone e impostazioni video       36         Altre impostazioni video       36         Altre impostazioni video       36         Altre impostazioni video       36         Accessori e suggerimenti       40         Uso dell'auricolare       40         Condivisione della connessione       41         Internet       40         Appendice       42         FAQ e risoluzione dei problemi       42         Altre risorse della Guida       43         Arvisi e Precauzioni       44 <t< td=""><td>Messaggi</td><td>29</td></t<>        | Messaggi                                                                                                    | 29                                                                                                    |
| Risposta a un messaggio       30         Messaggi MMS       30         Ricezione di un messaggio MMS       31         Dettatura dei messaggi       31         Impostazioni Messaggi       32         Messaggi di emergenza       32         Connessione a Internet       33         Navigazione in Internet       33         Uso del browser       33         Configurazione della posta elettronica       34         Windows Store       35         Uso della fotocamera       37         Impostazioni foto       36         Uso della fotocamera       37         Impostazioni video       36         Altre impostazioni video       36         Altre impostazioni video       36         Visualizzazione di foto e video       35         Visualizzazione di foto e video       36         Accessori e suggerimenti       40         Uso dell'auricolare       40         Condivisione della connessione       41         Internet       40         Appendice       42         FAQ e risoluzione dei problemi       42         Altre risorse della Guida       43         Arveis i Precauzioni       44                                                 | Creazione di un nuovo messaggio                                                                                                    | 29                                                                                                    |
| Messaggi MMS       30         Ricezione di un messaggio MMS       31         Dettatura dei messaggi       31         Impostazioni Messaggi       32         Messaggi di emergenza       32         Connessione a Internet       33         Navigazione in Internet       33         Uso del browser       33         Configurazione della posta elettronica       34         Windows Store       35         Mappe e navigazione       35         Uso della mappa       36         Uso della fotocamera       37         Inpostazioni idto       36         Uso della fotocamera       37         Inpostazioni video       36         Altre impostazioni video       36         Altre impostazioni video       36         Visualizzazione di foto e video       36         Visualizzazione di foto e video       37         Accessori e suggerimenti       40         Uso dell'auricolare       40         Condivisione della connessione       41         Internet       40         Appendice       42         FAQ e risoluzione dei problemi       42         Altre risorse della Guida       43         Appa                                             | Risposta a un messaggio                                                                                                    | 30                                                                                                    |
| Ricezione di un messaggio MMS       31         Dettatura dei messaggi       31         Impostazioni Messaggi       32         Messaggi di emergenza       32         Connessione a Internet       33         Navigazione in Internet       33         Uso del browser       33         Configurazione della posta elettronica       34         Windows Store       35         Mappe e navigazione       35         Uso della fotocamera       37         Icone e impostazioni foto       36         Impostazioni ideo       36         Altre impostazioni video       36         Altre impostazioni di foto e video       36         Visualizzazione di foto e video       35         Accessori e suggerimenti       40         Uso dell'auricolare       40         Condivisione della Guida       43         Altre risorse della Guida       43         Avvisi e Precauzioni       44         Apparecchiature mediche       45         Veicoli       47         Apparecchiature mediche       47         Apparecchiature mediche       47         Apparecchiature mediche       47         Arbeineti potenzialmente esplosivi.       4                   | Messaggi MMS                                                                                                    | 30                                                                                                    |
| Dettatura dei messaggi       31         Impostazioni Messaggi       32         Messaggi di emergenza       32         Connessione a Internet       33         Navigazione in Internet       33         Uso del browser       33         Configurazione della posta elettronica       34         Windows Store       35         Mappe e navigazione       35         Uso della fotocamera       37         Icone e impostazioni foto       36         Impostazioni video       38         Altre impostazioni video       35         Scattare una foto       35         Visualizzazione di foto e video       35         Accessori e suggerimenti       40         Uso dell'auricolare       40         Condivisione della Guida       43         Altre risorse della Guida       43         Avvisi e Precauzioni       44         Apparecchiature mediche       44         Apparecchiature mediche       45         Veicoli       47         Antienti potenzialmente esplosivi.       47         Condivisione della Guida       48         Apparecchiature mediche       48         Veicoli       47         Ap                                             | Ricezione di un messaggio MMS                                                                                                    | 31                                                                                                    |
| Impostazioni Messaggi       32         Messaggi di emergenza.       33         Connessione a Internet       33         Navigazione in Internet       33         Configurazione della posta elettronica.       34         Windows Store       35         Mappe e navigazione       35         Uso della mappa       36         Uso della fotocamera       37         Icone e impostazioni foto       36         Impostazioni foto       36         Impostazioni video       36         Attre impostazioni       36         Scattare una foto       35         Accessori e suggerimenti       40         Uso dell'auricolare       40         Condivisione della Connessione       10         Internet.       40         Appendice       42         FAQ e risoluzione dei problemi       42         Altre risorse della Guida       43         Avvisi e Precauzioni       44         Apparecchiature mediche       44         Apparecchiature mediche       45         Veicoli       47         Chiamate d'emergenza.       47         Prendersi cura dello smartphone       48         Specifiche <t< td=""><td>Dettatura dei messaggi</td><td>31</td></t<> | Dettatura dei messaggi                                                                                                    | 31                                                                                                    |
| Messaggi di emergenza                                                                                                    | Impostazioni Messaggi                                                                                                    | 32                                                                                                    |
| Connessione a Internet       33         Navigazione in Internet       33         Navigazione in Internet       33         Uso del browser       33         Configurazione della posta elettronica       34         Windows Store       35         Mappe e navigazione       35         Uso della fotocamera       37         Icone e impostazioni       37         Impostazioni foto       36         Impostazioni foto       36         Altre impostazioni       33         Scattare una foto       39         Registrare un video       39         Visualizzazione di foto e video       39         Accessori e suggerimenti       40         Uso dell'auricolare       40         Condivisione della connessione       10         Internet       40         Appendice       42         FAQ e risoluzione dei problemi       42         Altre risorse della Guida       43         Avvisi e Precauzioni       44         Apparecchiature mediche       44         Apparecchiature mediche       45         Veicoli       47         Chiamate d'emergenza       47         Prendersi cura dello smartphone <td>Messaggi di emergenza</td> <td>32</td>     | Messaggi di emergenza                                                                                                    | 32                                                                                                    |
| Connessione a Internet       33         Navigazione in Internet       33         Uso del browser       33         Configurazione della posta elettronica       34         Windows Store       35         Mappe e navigazione       35         Uso della fotocamera       37         Icone e impostazioni foto       38         Impostazioni foto       38         Altre impostazioni video       36         Altre impostazioni oli ofoto e video       39         Registrare un video       39         Visualizzazione di foto e video       39         Accessori e suggerimenti       40         Uso dell'auricolare       40         Condivisione della connessione       41         Internet       40         Appendice       42         FAQ e risoluzione dei problemi       42         Altre risorse della Guida       43         Avvisi e Precauzioni       44         Apparecchiature mediche       44         Apparecchiature mediche       45         Veicoli       47         Chiamate d'emergenza       47         Prendersi cura dello smartphone       48         Specifiche       49         Dec                                             |                                                                                                    | ~~                                                                                                    |
| Navigazione in internet                                                                                                    | Connessione a internet                                                                                                    | 33                                                                                                    |
| Uso del browser       3:         Configurazione della posta elettronica                                                                                                    | Navigazione in internet                                                                                                    | 33                                                                                                    |
| Windows Store       35         Windows Store       35         Mappe e navigazione       35         Uso della fotocamera       37         Icone e impostazioni foto       36         Impostazioni video       36         Altre impostazioni       36         Scattare una foto       35         Registrare un video       36         Visualizzazione di foto e video       36         Accessori e suggerimenti       40         Uso dell'auricolare       40         Condivisione della connessione       41         Internet       40         Appendice       42         FAQ e risoluzione dei problemi       42         Altre risorse della Guida       43         Apparecchiature mediche       44         Apparecchiature mediche       44         Apparecchiature mediche       47         Prendersi cura dello smartphone       48         Specifiche       49         Specifiche       49         Specifiche       49         Specifiche       49         Specifiche       49         Specifiche       49                                                                                                    | Configurazione della posta elettronica                                                                                                    | 33                                                                                                    |
| Windows Store       3c         Mappe e navigazione       3c         Uso della mappa       3c         Uso della fotocamera       37         Icone e impostazioni ideo       3c         Impostazioni video       3c         Altre impostazioni       3c         Scattare una foto       3c         Registrare un video       3c         Visualizzazione di foto e video       3c         Accessori e suggerimenti       40         Uso dell'auricolare       40         Condivisione della connessione       1         Internet       40         Appendice       42         FAQ e risoluzione dei problemi       42         Altre risorse della Guida       43         Avvisi e Precauzioni       44         Apparecchiature mediche       45         Veicoli       47         Chiamate d'emergenza       47         Prendersi cura dello smartphone       48         Specifiche       49         Specifiche       49         Specifiche       49                                                                                                    |                                                                                                    | 34                                                                                                    |
| Mappe e navigazione       3c         Uso della mappa       3c         Uso della fotocamera       37         Icone e impostazioni foto       37         Impostazioni foto       38         Altre impostazioni video       38         Altre impostazioni       38         Scattare una foto       39         Visualizzazione di foto e video       39         Visualizzazione di foto e video       39         Accessori e suggerimenti       40         Uso dell'auricolare       40         Condivisione della connessione       41         Internet       40         Appendice       42         FAQ e risoluzione dei problemi       42         Altre risorse della Guida       43         Avvisi e Precauzioni       44         Apparecchiature mediche       45         Veicoli       47         Ambienti potenzialmente esplosivi       47         Chiamate d'emergenza       47         Prendersi cura dello smartphone       48         Specifiche       49         Condivisione       49         Arbienti potenzialmente esplosivi       47                                                                                                    | Manna a navinaniana                                                                                                    | 30                                                                                                    |
| Uso della fotocamera       37         Icone e impostazioni foto.       38         Impostazioni foto.       38         Impostazioni video.       38         Altre impostazioni                                                                                                    | Mappe e navigazione                                                                                                    | 35                                                                                                    |
| Uso della fotocamera       37         Icone e impostazioni                                                                                                    | Uso della mappa                                                                                                    | 36                                                                                                    |
| Icone e impostazioni       37         Impostazioni foto.       38         Impostazioni video       38         Altre impostazioni       38         Scattare una foto       39         Registrare un video       39         Visualizzazione di foto e video       39         Accessori e suggerimenti       40         Uso dell'auricolare       40         Condivisione della connessione       41         Internet       40         Appendice       42         FAQ e risoluzione dei problemi       42         Altre risorse della Guida       43         Avvisi e Precauzioni       44         Apparecchiature mediche       45         Veicoli       47         Ambienti potenzialmente esplosivi       47         Prendersi cura dello smartphone       48         Specifiche       49         Specifiche       49         Specifiche       49         Specifiche       49         Specifiche       49         Specifiche       49         Specifiche       49         Specifiche       49         Specifiche       49         Specifiche       49 <td>Uso della fotocamera</td> <td>27</td>                                                            | Uso della fotocamera                                                                                                    | 27                                                                                                    |
| Impostazioni foto                                                                                                    |                                                                                                    | 31                                                                                                    |
| Impostazioni video       38         Altre impostazioni       36         Scattare una foto       36         Registrare un video       36         Visualizzazione di foto e video       36         Accessori e suggerimenti       40         Uso dell'auricolare       40         Condivisione della connessione       41         Internet       40         Appendice       42         FAQ e risoluzione dei problemi       42         Altre risorse della Guida       43         Avvisi e Precauzioni       44         Apparecchiature mediche       45         Veicoli       46         Ambienti potenzialmente esplosivi       47         Chiamate d'emergenza       47         Prendersi cura dello smartphone       48         Specifiche       49         Condivisione       49         Specifiche       49         Conditione       49         Specifiche       49         Specifiche       49         Specifiche       49         Specifiche       49         Specifiche       49         Specifiche       49         Specifiche       49    <                                                                                                    | Icone e impostazioni                                                                                                    | <b>3</b> 7                                                                                                    |
| Ante impostazioni       36         Scattare una foto       35         Registrare un video       35         Visualizzazione di foto e video       35         Accessori e suggerimenti       40         Uso dell'auricolare       40         Condivisione della connessione       41         Internet       40         Appendice       42         FAQ e risoluzione dei problemi       42         Altre risorse della Guida       43         Avvisi e Precauzioni       44         Apparecchiature mediche       45         Veicoli       47         Chiamate d'emergenza       47         Prendersi cura dello smartphone       48         Specifiche       42                                                                                                    | Icone e impostazioni<br>Impostazioni foto                                                                                                    | 37<br>38                                                                                                    |
| Registrare un video       35         Registrare un video       35         Visualizzazione di foto e video       35         Accessori e suggerimenti       40         Uso dell'auricolare       40         Condivisione della connessione       1         Internet       40         Appendice       42         FAQ e risoluzione dei problemi       42         Altre risorse della Guida       43         Avvisi e Precauzioni       44         Apparecchiature mediche       44         Ambienti potenzialmente esplosivi       47         Chiamate d'emergenza       47         Prendersi cura dello smartphone       48         Specifiche       49         Condettione       45                                                                                                    | Icone e impostazioni<br>Impostazioni foto<br>Impostazioni video                                                                                                    | 37<br>38<br>38                                                                                                    |
| Visualizzazione di foto e video       35         Visualizzazione di foto e video       35         Accessori e suggerimenti       40         Uso dell'auricolare       40         Condivisione della connessione       1         Internet       40         Appendice       42         FAQ e risoluzione dei problemi       42         Altre risorse della Guida       43         Avvisi e Precauzioni       44         Apparecchiature mediche       44         Ambienti potenzialmente esplosivi       47         Chiamate d'emergenza       47         Specifiche       42                                                                                                    | Icone e impostazioni<br>Impostazioni foto<br>Impostazioni video<br>Altre impostazioni<br>Scattare una foto                                                                                                    | 37<br>38<br>38<br>38<br>38                                                                                                    |
| Accessori e suggerimenti       40         Uso dell'auricolare       40         Condivisione della connessione       40         Internet       40         Appendice       42         FAQ e risoluzione dei problemi       42         Altre risorse della Guida       43         Avvisi e Precauzioni       44         Apparecchiature mediche       44         Veicoli       47         Chiamate d'emergenza       47         Prendersi cura dello smartphone       48         Specifiche       49         Specifiche       49                                                                                                    | Icone e impostazioni<br>Impostazioni foto<br>Impostazioni video<br>Altre impostazioni<br>Scattare una foto<br>Peopietrare un video.                                                                                                    | 37<br>38<br>38<br>38<br>38<br>39                                                                                                   |
| Accessori e suggerimenti       40         Uso dell'auricolare       40         Condivisione della connessione       40         Internet       40         Appendice       42         FAQ e risoluzione dei problemi       42         Altre risorse della Guida       43         Avvisi e Precauzioni       44         Apparecchiature mediche       44         Veicoli       47         Chiamate d'emergenza       47         Prendersi cura dello smartphone       48         Specifiche       49         Conductione       46         Apparecchiature mediche       47         Chiamate d'emergenza       47         Prendersi cura dello smartphone       48         Specifiche       49         Constraine       49                                                                                                    | Icone e impostazioni<br>Impostazioni foto<br>Impostazioni video<br>Altre impostazioni<br>Scattare una foto<br>Registrare un video                                                                                                    | 37<br>38<br>38<br>38<br>38<br>39<br>39<br>39                                                                                       |
| Uso dell'auricolare                                                                                                    | Icone e impostazioni<br>Impostazioni foto<br>Impostazioni video<br>Altre impostazioni<br>Scattare una foto<br>Registrare un video<br>Visualizzazione di foto e video                                                                                                    | 37<br>38<br>38<br>38<br>39<br>39<br>39                                                                                             |
| Condivisione della connessione         Internet       40         Appendice       42         FAQ e risoluzione dei problemi       42         Altre risorse della Guida       43         Avvisi e Precauzioni       44         Apparecchiature mediche       45         Veicoli       46         Ambienti potenzialmente esplosivi       47         Prendersi cura dello smartphone       48         Specifiche       49         Contactariati       44                                                                                                    | Icone e impostazioni<br>Impostazioni foto<br>Impostazioni video<br>Altre impostazioni<br>Scattare una foto<br>Registrare un video<br>Visualizzazione di foto e video<br>Accessori e suggerimenti                                                                                                    | 37<br>38<br>38<br>38<br>39<br>39<br>39<br>39<br>39<br>40                                                                           |
| Internet       40         Appendice       42         FAQ e risoluzione dei problemi       42         Altre risorse della Guida       43         Avvisi e Precauzioni       44         Apparecchiature mediche       45         Veicoli       46         Ambienti potenzialmente esplosivi       47         Chiamate d'emergenza       47         Prendersi cura dello smartphone       48         Specifiche       49         Constantanti       49                                                                                                    | Icone e impostazioni<br>Impostazioni foto<br>Impostazioni video<br>Altre impostazioni<br>Scattare una foto<br>Registrare un video<br>Visualizzazione di foto e video<br>Accessori e suggerimenti<br>Uso dell'auricolare                                                                                                    | 37<br>38<br>38<br>38<br>39<br>39<br>39<br>39<br>39<br>39<br>40<br>40                                                               |
| Appendice       42         FAQ e risoluzione dei problemi       42         Altre risorse della Guida       43         Avvisi e Precauzioni       44         Apparecchiature mediche       45         Veicoli       46         Ambienti potenzialmente esplosivi       47         Chiamate d'emergenza       47         Prendersi cura dello smartphone       48         Specifiche       49                                                                                                    | Icone e impostazioni<br>Impostazioni foto<br>Impostazioni video<br>Altre impostazioni Scattare una foto<br>Registrare un video<br>Visualizzazione di foto e video<br>Accessori e suggerimenti<br>Uso dell'auricolare<br>Condivisione della connessione                                                                                                    | 37<br>38<br>38<br>38<br>39<br>39<br>39<br>39<br>40<br>40                                                                           |
| Appendice       42         FAQ e risoluzione dei problemi       42         Altre risorse della Guida       43         Avvisi e Precauzioni       44         Apparecchiature mediche       45         Veicoli       46         Ambienti potenzialmente esplosivi       47         Chiamate d'emergenza       47         Prendersi cura dello smartphone       48         Specifiche       49         Chastariazi       47                                                                                                    | Icone e impostazioni<br>Impostazioni foto<br>Impostazioni video<br>Altre impostazioni Scattare una foto<br>Registrare un video<br>Visualizzazione di foto e video<br>Accessori e suggerimenti<br>Uso dell'auricolare<br>Condivisione della connessione<br>Internet                                                                                                    | 37<br>38<br>38<br>38<br>39<br>39<br>39<br>39<br>40<br>40                                                                           |
| Altre risorse della Guida       42         Altre risorse della Guida       43         Avvisi e Precauzioni       44         Apparecchiature mediche       45         Veicoli       46         Ambienti potenzialmente esplosivi.       47         Chiamate d'emergenza       47         Prendersi cura dello smartphone       48         Specifiche       49         Chastaniani       49                                                                                                    | Icone e impostazioni<br>Impostazioni foto<br>Impostazioni video<br>Altre impostazioni Scattare una foto<br>Registrare un video<br>Visualizzazione di foto e video<br>Accessori e suggerimenti<br>Uso dell'auricolare<br>Condivisione della connessione<br>Internet                                                                                                    | 37<br>38<br>38<br>38<br>39<br>39<br>39<br>39<br>39<br>40<br>40                                                                     |
| Aitre fisorse della Guida       43         Avvisi e Precauzioni       44         Apparecchiature mediche       45         Veicoli       46         Ambienti potenzialmente esplosivi.       47         Chiamate d'emergenza       47         Prendersi cura dello smartphone       48         Specifiche       49         Chastariazi       47                                                                                                    | Icone e impostazioni<br>Impostazioni foto<br>Impostazioni video<br>Altre impostazioni<br>Scattare una foto<br>Registrare un video<br>Visualizzazione di foto e video<br>Accessori e suggerimenti<br>Uso dell'auricolare<br>Condivisione della connessione<br>Internet<br>Appendice                                                                                                    | 37<br>38<br>38<br>39<br>39<br>39<br>39<br>39<br>40<br>40<br>40                                                                     |
| Avvisi e Precauzioni       44         Apparecchiature mediche       45         Veicoli       46         Ambienti potenzialmente esplosivi       47         Chiamate d'emergenza       47         Prendersi cura dello smartphone       48         Specifiche       49         Chastaniani       47                                                                                                    | Icone e impostazioni<br>Impostazioni foto<br>Impostazioni video<br>Altre impostazioni Scattare una foto<br>Registrare un video<br>Visualizzazione di foto e video<br>Accessori e suggerimenti<br>Uso dell'auricolare<br>Condivisione della connessione<br>Internet<br>Appendice<br>FAQ e risoluzione dei problemi                                                                                                    | 37<br>38<br>38<br>38<br>39<br>39<br>39<br>39<br>39<br>40<br>40<br>40<br>40<br>42                                                   |
| Apparecchiature mediche                                                                                                    | Icone e impostazioni<br>Impostazioni foto<br>Impostazioni video<br>Altre impostazioni<br>Scattare una foto<br>Registrare un video<br>Visualizzazione di foto e video<br>Accessori e suggerimenti<br>Uso dell'auricolare<br>Condivisione della connessione<br>Internet<br>Appendice<br>FAQ e risoluzione dei problemi<br>Altre risorse della Guida                                                                                                    | 37<br>38<br>38<br>38<br>39<br>39<br>39<br>39<br>39<br>40<br>40<br>40<br>40<br>42<br>42<br>43                                       |
| Veicoli 46<br>Ambienti potenzialmente esplosivi                                                                                                    | Icone e impostazioni<br>Impostazioni foto<br>Impostazioni video<br>Altre impostazioni<br>Scattare una foto<br>Registrare un video<br>Visualizzazione di foto e video<br>Accessori e suggerimenti<br>Uso dell'auricolare<br>Condivisione della connessione<br>Internet<br>Appendice<br>FAQ e risoluzione dei problemi<br>Altre risorse della Guida<br>Avvisi e Precauzioni                                                                                                    | 37<br>38<br>38<br>38<br>39<br>39<br>39<br>39<br>39<br>40<br>40<br>40<br>40<br>42<br>42<br>43<br>44                                 |
| Ambienti potenzialmente esplosivi                                                                                                    | Icone e impostazioni<br>Impostazioni foto<br>Impostazioni video<br>Altre impostazioni<br>Scattare una foto<br>Registrare un video<br>Visualizzazione di foto e video<br>Accessori e suggerimenti<br>Uso dell'auricolare<br>Condivisione della connessione<br>Internet<br>Appendice<br>FAQ e risoluzione dei problemi<br>Altre risorse della Guida<br>Apparecchiature mediche                                                                                                    | 37<br>38<br>38<br>39<br>39<br>39<br>39<br>39<br>39<br>40<br>40<br>40<br>42<br>42<br>43<br>44<br>45                                 |
| Prendersi cura dello smartphone                                                                                                    | Icone e impostazioni<br>Impostazioni foto<br>Impostazioni video<br>Altre impostazioni<br>Registrare una foto<br>Visualizzazione di foto e video<br>Accessori e suggerimenti<br>Uso dell'auricolare<br>Condivisione della connessione<br>Internet<br>Appendice<br>FAQ e risoluzione dei problemi<br>Altre risorse della Guida<br>Apparecchiature mediche<br>Veicoli                                                                                                    | 37<br>38<br>38<br>39<br>39<br>39<br>39<br>39<br>39<br>40<br>40<br>40<br>40<br>42<br>42<br>43<br>44<br>45<br>46                     |
| Specifiche                                                                                                    | Icone e impostazioni<br>Impostazioni foto<br>Impostazioni video<br>Altre impostazioni<br>Scattare una foto<br>Registrare un video<br>Visualizzazione di foto e video<br>Accessori e suggerimenti<br>Uso dell'auricolare<br>Condivisione della connessione<br>Internet<br>Appendice<br>FAQ e risoluzione dei problemi<br>Altre risorse della Guida<br>Avvisi e Precauzioni<br>Apparecchiature mediche<br>Veicoli<br>Ambienti potenzialmente esplosivi                                                                          | 37<br>38<br>38<br>38<br>39<br>39<br>39<br>39<br>39<br>39<br>40<br>40<br>40<br>40<br>42<br>43<br>46<br>45<br>46<br>47               |
| Specificne                                                                                                    | Icone e impostazioni<br>Impostazioni foto<br>Impostazioni video<br>Altre impostazioni<br>Scattare una foto<br>Registrare un video<br>Visualizzazione di foto e video<br>Accessori e suggerimenti<br>Uso dell'auricolare<br>Condivisione della connessione<br>Internet<br>Appendice<br>FAQ e risoluzione dei problemi<br>Altre risorse della Guida<br>Avvisi e Precauzioni<br>Apparecchiature mediche<br>Veicoli<br>Ambienti potenzialmente esplosivi<br>Chiamate d'emergenza                                                  | 37<br>38<br>38<br>38<br>39<br>39<br>39<br>40<br>40<br>40<br>40<br>42<br>43<br>44<br>45<br>46<br>47<br>47                           |
|                                                                                                    | Icone e impostazioni<br>Impostazioni foto<br>Impostazioni video<br>Altre impostazioni<br>Scattare una foto<br>Registrare un video<br>Visualizzazione di foto e video<br>Accessori e suggerimenti<br>Uso dell'auricolare<br>Condivisione della connessione<br>Internet<br>Appendice<br>FAQ e risoluzione dei problemi<br>Altre risorse della Guida<br>Avvisi e Precauzioni<br>Apparecchiature mediche<br>Veicoli<br>Ambienti potenzialmente esplosivi<br>Chiamate d'emergenza<br>Prendersi cura dello smartphone               | <b>37</b><br>37<br>38<br>38<br>39<br>39<br>39<br>40<br>40<br>40<br>42<br>43<br>44<br>45<br>46<br>47<br>47<br>48                    |
| Schermo                                                                                                    | Icone e impostazioni<br>Impostazioni foto<br>Impostazioni video<br>Altre impostazioni<br>Scattare una foto<br>Registrare un video<br>Visualizzazione di foto e video<br>Accessori e suggerimenti<br>Uso dell'auricolare<br>Condivisione della connessione<br>Internet<br>Appendice<br>FAQ e risoluzione dei problemi<br>Altre risorse della Guida<br>Avvisi e Precauzioni<br>Apparecchiature mediche<br>Veicoli<br>Ambienti potenzialmente esplosivi<br>Chiamate d'emergenza<br>Prendersi cura dello smartphone<br>Specifiche | <b>37</b><br>37<br>38<br>38<br>39<br>39<br>39<br>40<br>40<br>40<br>42<br>42<br>43<br><b>44</b><br>45<br>46<br>47<br>47<br>48<br>49 |
| PLESIAZIONI 49                                                                                                    | Icone e impostazioni<br>Impostazioni foto<br>Impostazioni video<br>Altre impostazioni Scattare una foto<br>Registrare un video<br>Visualizzazione di foto e video<br>Accessori e suggerimenti<br>Uso dell'auricolare<br>Condivisione della connessione<br>Internet<br>Appendice<br>FAQ e risoluzione dei problemi<br>Altre risorse della Guida<br>Avvisi e Precauzioni<br>Apparecchiature mediche                                                                                                    | 37<br>38<br>38<br>39<br>39<br>39<br>39<br>40<br>40<br>40<br>40<br>40<br>42<br>42<br>43<br>44<br>45                                 |

| Multimedia     | 49 |
|----------------|----|
| Connettore USB | 49 |
| Connettività   | 50 |
| Navigazione    | 50 |
| Fotocamera     | 50 |
| Espansione     | 50 |

| Batteria                          | 51 |
|-----------------------------------|----|
| Dimensioni                        | 51 |
| Contratto di licenza per l'utente |    |

52

finale

# CONFIGURAZIONE

### Disimballaggio dello smartphone

Lo smartphone è imballato in una scatola di protezione. Aprirla delicatamente ed estrarre il contenuto. Se uno o più dei seguenti elementi manca o è danneggiato, contattare immediatamente il rivenditore:

- · Il nuovo smartphone Acer
- Cavo USB
- Alimentatore CA
- Auricolare

#### Nota

Il contenuto della confezione varia a seconda del paese e della regione.

### Familiarizzare con lo smartphone

### Viste

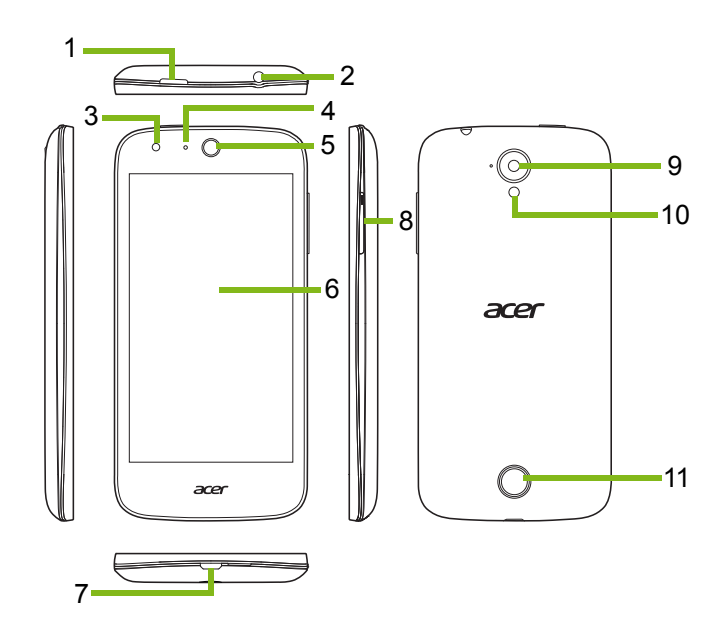

| Ν. | Elemento                         | Descrizione                                                                                                    |
|----|----------------------------------|----------------------------------------------------------------------------------------------------|
| 1  | Pulsante di accensione           | Premere il pulsante per attivare/disattivare lo<br>schermo o accedere alla modalità sleep; tenerlo<br>premuto per accendere o spegnere lo smartphone. |
| 2  | Jack auricolare da<br>3,5 mm     | Per il collegamento di auricolari stereo.                                                                                                    |
| 3  | Fotocamera anteriore             | Usare per eseguire autoscatti e chat video online.                                                                                                    |
| 4  | Indicatore LED                   | Indica lo stato di carica del telefono e se sono presenti messaggi che richiedono attenzione.                                                         |
| 5  | Altoparlante dello<br>smartphone | Emette l'audio dallo smartphone; adatto per tenerlo vicino all'orecchio.                                                                              |
| 6  | Touchscreen                      | Touchscreen capacitivo per visualizzare i dati, i contenuti dello smartphone e inserire le informazioni.                                              |
| 7  | Connettore Micro USB             | Per collegare un cavo USB/il caricatore.                                                                                                    |
| 8  | Pulsante volume su/giù           | Aumenta o diminuisce il volume dello smartphone.                                                                                                    |
| 9  | Fotocamera posteriore            | Fotocamera per scattare immagini ad alta risoluzione.                                                                                                 |
| 10 | Flash                            | Flash LED per fotocamera.                                                                                                    |
| 11 | Altoparlante vivavoce            | Emette l'audio dallo smartphone; adatto per l'uso in vivavoce.                                                                                        |

### Carica della batteria

Per il primo utilizzo è necessario caricare lo smartphone per otto ore. Dopo di che è possibile caricare la batteria, quando necessario.

Collegare il cavo dell'alimentatore CA al connettore micro USB dello smartphone.

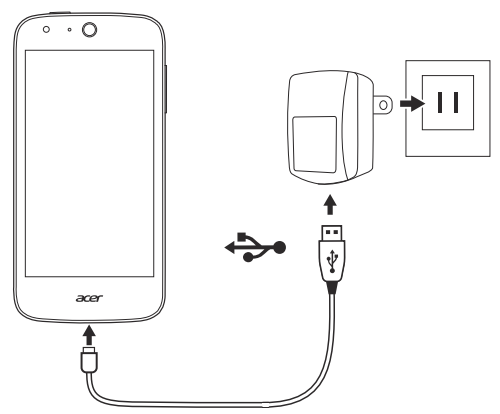

# Installazione di una SIM o di una scheda micro SD

Per sfruttare completamente le capacità di telefonia dello smartphone è necessario installare una scheda SIM.

Il nuovo smartphone è dotato di più supporti per schede SIM ed è quindi possibile installare una combinazione qualsiasi di schede SIM.

Inoltre, è possibile aumentare la memoria dello smartphone inserendo una scheda microSD nello slot apposito.

- 1. Spegnere lo smartphone tenendo premuto il tasto di accensione.
- 2. Inserire l'unghia del dito nella tacca situata nella parte inferiore del telefono e rimuovere il coperchio.

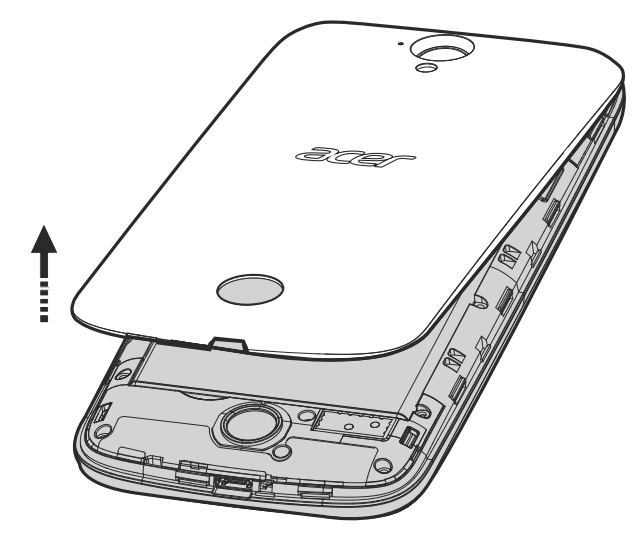

3. Inserire la SIM o la scheda microSD come mostrato.

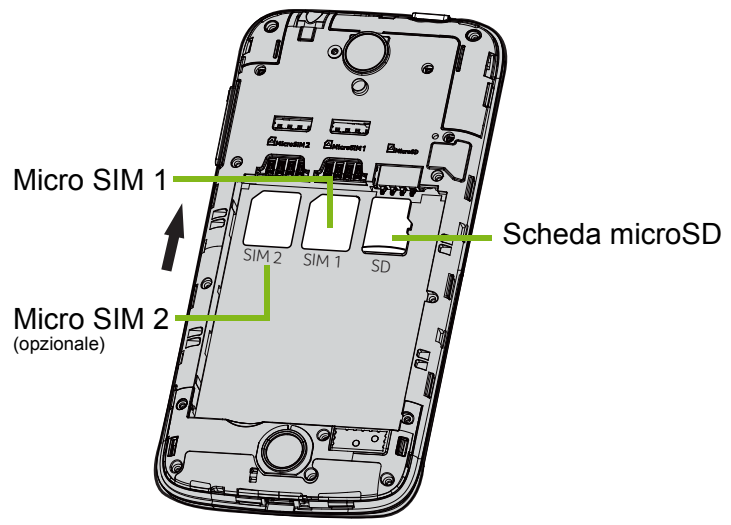

Nota: lo smartphone potrebbe essere munito di uno o due slot per SIM a seconda del modello.

4. Allineare i connettori dorati sulla batteria ai connettori sopra lo scomparto della batteria e inserire la batteria.

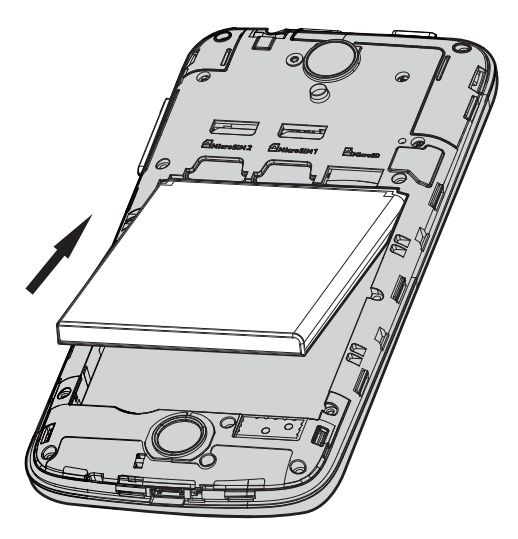

5. Riposizionare il coperchio allineando le linguette presenti sul coperchio con le fessure sullo smartphone. Premere delicatamente il coperchio fino a farlo scattare in posizione.

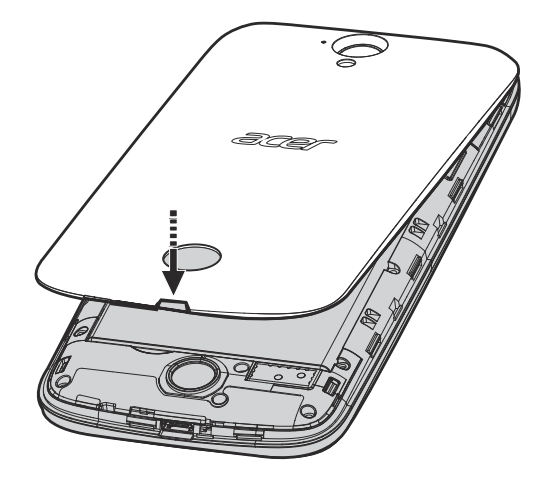

#### **Blocco scheda SIM**

Lo smartphone potrebbe essere fornito di un blocco scheda SIM, cioè potrebbe essere possibile usare solo la scheda SIM fornita dall'operatore di rete.

Per annullare il blocco SIM, rivolgersi all'operatore di rete.

# UTILIZZO DELLO SMARTPHONE

### Prima accensione

La prima volta che si accende lo smartphone, tenere premuto il tasto di accensione fino ad accendere lo schermo. Verrà quindi chiesto di configurare alcune impostazioni prima di poter usare lo smartphone.

Seguire le istruzioni su schermo per completare la configurazione.

#### Nota

Per usare alcune funzioni dello smartphone è necessario un ID Windows.

### Inserimento del PIN

La prima volta che si installa la scheda SIM sarà necessario inserire il PIN usando il tastierino su schermo. A seconda delle impostazioni, potrebbe anche essere chiesto di inserire il PIN ogni volta che si accende il telefono.

#### Attivazione di una nuova scheda SIM

Se è la prima volta che si usa la scheda SIM, è necessario eseguire l'attivazione. Rivolgersi all'operatore di rete per i dettagli su questa procedura.

### Uso del touchscreen

Lo smartphone è dotato di touchscreen per la selezione degli elementi e l'inserimento delle informazioni. Usare il dito per toccare lo schermo.

**Toccare**: toccare una volta lo schermo per aprire gli elementi e selezionare le opzioni.

**Scorrere**: scorrere rapidamente il dito sullo schermo per passare da una schermata all'altra o aprire l'elenco di opzioni o informazioni.

**Trascinare**: tenere il dito sullo schermo e trascinarlo per selezionare testo e immagini.

**Toccare e tenere premuto**: toccare e tenere premuto un elemento per visualizzare un menu di azioni per quell'elemento.

**Scorrere**: per scorrere lo schermo verso l'alto o il basso, è sufficiente trascinare il dito verso l'alto o il basso sullo schermo nella direzione in cui si desidera scorrere.

#### Blocco dello smartphone

Se lo smartphone non deve essere utilizzato per un po' di tempo, premere brevemente il pulsante di accensione per bloccare l'accesso. In questo modo si conserva la batteria e si è certi che lo smartphone non utilizzi senza avviso alcuni servizi. Se non viene utilizzato per un minuto lo smartphone si blocca automaticamente.

#### **Riattivazione dello smartphone**

Se lo schermo si spegne e lo smartphone non reagisce al tocco dello schermo o del pulsante del pannello frontale, vuol dire che è bloccato e in modalità sleep.

Premere il pulsante accensione per riattivare lo smartphone. Scorrere la schermata di blocco verso l'alto per sbloccare lo smartphone.

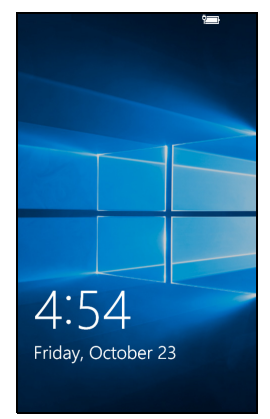

### Modifica dello sfondo della schermata di blocco

È possibile cambiare lo sfondo della schermata di blocco usando un'immagine personale.

- 1. Scorrere verso sinistra per aprire l'elenco delle applicazioni e toccare **Impostazioni > Personalizzazione > Schermata di blocco**.
- 2. In *Sfondo*, scegliere l'origine per il nuovo sfondo: **Immagini**; **Immagini di esempio**; **Bing**; o **Facebook**.
- 3. Se si sceglie **Immagini**, o **Immagini di esempio**, toccare **Sfoglia** per selezionare una foto dalla **Raccolta**, o dalle immagini precaricate.

#### Nota

Se la foto è più grande rispetto alla dimensione consentita, sarà chiesto di ritagliarla. Spostare l'area da usare come sfondo nell'area di ritaglio e toccare 
.

### La schermata Start

La prima schermata visualizzata all'avvio dello smartphone è la schermata Start. Questa schermata visualizza una selezione di informazioni in *Riquadri animati* che vengono aggiornati in tempo reale. Toccare un riquadro per aprire l'applicazione corrispondente.

I riquadri mostrano ad esempio il numero di nuovi messaggi, le chiamate senza risposta, l'album di foto e le immagini di contatto.

Scorrere verso sinistra per visualizzare l'elenco completo delle applicazioni e le impostazioni disponibili sullo smartphone.

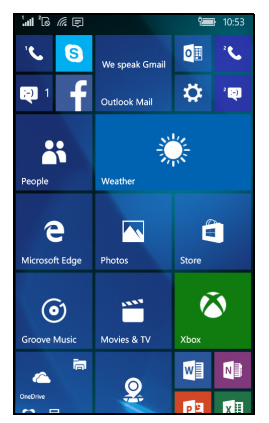

#### Nota

Potrebbero essere presenti più riquadri nella parte superiore o inferiore dello schermo, scorrere il dito verso l'alto o il basso sullo schermo per visualizzarli.

### Organizzazione dei riquadri nella schermata Start

- 1. Tenere premuto un riquadro fino ad evidenziarlo.
- 2. Trascinare il riquadro nella posizione dove si desidera spostarlo, quindi toccare il riquadro per bloccarlo.

#### Nota

Fermarsi nella parte superiore o inferiore dello schermo per spostare il riquadro nel punto più in alto o in basso della schermata Start.

#### Modifica della dimensione di un riquadro

Tenere premuto il riquadro da regolare, toccare la freccia per scorrere le dimensioni delle icone.

### Aggiunta di elementi alla schermata Start

È possibile aggiungere altri elementi alla schermata Start, ad esempio le applicazioni, i file o i contatti. Tenere premuto un elemento e toccare **Aggiungi a Start**.

#### Rimozione di un riquadro

Tenere premuto un riquadro, quindi toccare l'icona rimuovi.

### Icone di stato e Centro notifiche

Le icone nella barra di stato offrono una panoramica dello stato dello smartphone. Se la barra di stato è nascosta, scorrere la schermata dall'alto verso il basso.

L'area superiore sinistra visualizza le informazioni di stato, ad esempio la connettività, l'intensità del segnale e le notifiche, oltre i nuovi messaggi. L'area superiore destra visualizza lo stato della batteria e l'orario.

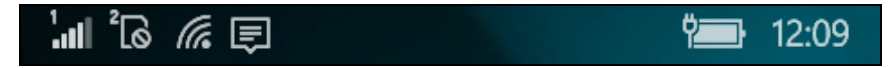

#### Notifiche e azioni rapide

Scorrere la barra di stato verso il basso per visualizzare le *azioni rapide* e altre informazioni sulle notifiche.

Le azioni rapide offrono opzioni importanti dal Centro notifiche. Consentono di regolare o aprire immediatamente le impostazioni utilizzate con maggiore frequenza. Ad esempio, toccare il riquadro *Wi-Fi* per attivare o disattivare il Wi-Fi; tenere premuto per aprire le *Impostazioni Wi-Fi*.

Sotto alle azioni rapide sono presenti le notifiche. Toccare una notifica per visualizzare altre informazioni. Scorrere una notifica verso destra per rimuoverla dall'elenco.

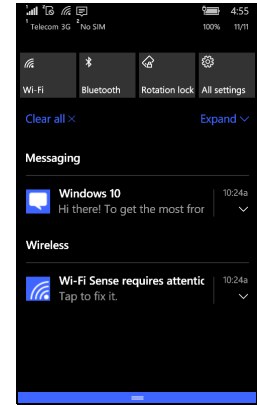

#### Personalizzazione delle notifiche

È possibile scegliere quali notifiche visualizzare nella barra di stato e quando il telefono è bloccato.

- 1. Scorrere verso sinistra per aprire l'elenco delle applicazioni e toccare **Impostazioni > Sistema > Notifiche e azioni**.
- 2. In *Notifiche* e *Mostra notifiche da queste app* è possibile attivare/ disattivare le notifiche quando il telefono è bloccato o attivare/ disattivare tutte le notifiche dalle applicazioni scelte.

#### Personalizzazione delle azioni rapide

- È scegliere quali riquadri visualizzare nelle azioni rapide.
- 1. Scorrere verso sinistra per aprire l'elenco delle applicazioni e toccare **Impostazioni > Sistema > Notifiche e azioni**.
- 2. In *Scegli le azioni rapide*, toccare un riquadro e selezionare un'azione rapida dall'elenco.

### **Centro notifiche**

Dalle *azioni rapide*, scorrere nuovamente verso il basso o toccare **Espandi** per accendere al *Centro notifiche* completo.

Allo stesso modo delle azioni rapide, consentono di regolare o aprire immediatamente le impostazioni.

La funzione di ciascun riquadro varia; è possibile toccare per attivare/disattivare una funzione, o scegliere tra diversi livelli di impostazione. Tenere premuti alcuni riquadri per aprire le impostazioni dettagliate.

| al 16         |               |               | 11:13        |
|---------------|---------------|---------------|--------------|
| Telecom 3G    | No SIM        |               | 100% 11/11   |
|               |               |               |              |
| 9             | φ             | -             | D            |
|               |               |               |              |
| Connect       | Battery saver | Flashlight    | Note         |
| ~~~~          | Å             | *             | Ó            |
|               |               | Airplane      |              |
| VPN           | Location      | mode          | Camera       |
| .atl          | «l»           | S             | *            |
|               | Mobile        |               |              |
| Cellular data | hotspot       | Disabled      | Automatic    |
| (î.           | *             | ŝ             | \$           |
| Wi-Fi         | Bluetooth     | Rotation lock | All settings |
|               |               |               |              |
|               |               |               |              |
|               |               |               |              |
| No notific    | ations        |               |              |
|               |               |               |              |
|               |               |               |              |
|               |               |               |              |
|               |               |               |              |
|               |               |               |              |
|               |               |               |              |
|               |               |               |              |

### Altri menu

In alcune applicazioni, toccare l'icona '...' per visualizzare altre opzioni del menu.

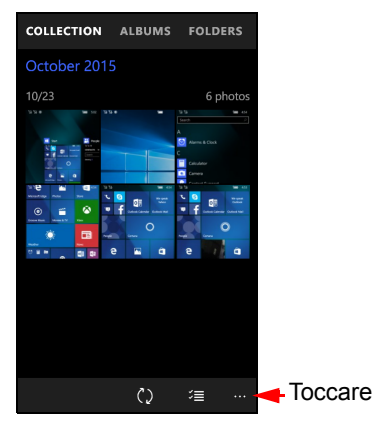

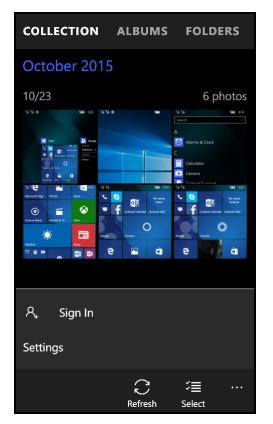

### Visualizzazione delle applicazioni aperte

Tenere premuto il pulsante Indietro per visualizzare le miniature delle applicazioni correntemente aperte. Scorrere verso sinistra o destra per visualizzare tutte le applicazioni.

Toccare una miniatura per passare all'applicazione.

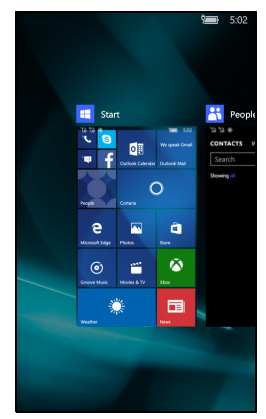

### Regolazione del volume

Usare i pulsanti Volume su o Volume giù sul lato dello smartphone per regolare il volume. Nella parte superiore dello schermo viene visualizzata la barra del volume per indicare il volume definito. Toccare la freccia giù per regolare altre impostazioni.

#### Nota

Toccare l'icona a destra della barra del volume per passare rapidamente alla suoneria o alla vibrazione.

Per l'opzione silenzioso, è necessario disattivare la vibrazione.

### Inserimento del testo

È possibile inserire il testo utilizzando la tastiera su schermo standard. Tenere premuto il tasto per selezionare un altro carattere, ad esempio lettere accentate.

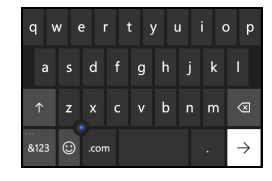

Toccare il pulsante **&123** per visualizzare i numeri e i caratteri speciali.

Per cambiare la lingua della tastiera, toccare **Impostazioni** > **Ora e lingua** > **Tastiera** e selezionare le lingue preferite.

Nota

Il layout della tastiera cambia in relazione alla casella di testo selezionata. Per digitare tutto in MAIUSCOLO, tenere premuto il tasto

Per digitare caratteri speciali, come ad esempio æ o ê, tenere premuta la lettere per aprire un elenco di caratteri speciali disponibili.

#### Testo predittivo

Windows Phone mette а disposizione l'inserimento con testo predittivo. Quando si digitano le lettere di una parola, sopra la tastiera verrà visualizzata una selezione di parole che continuano la seguenza delle lettere digitate o che siano parole corrispondenti tranne che per qualche errore. L'elenco delle parole cambia premono i tasti. Nel caso mentre si sia visualizzata la parola cercata, è possibile toccarla per inserirla nel testo.

### Controllo del cursore del testo

La tastiera include un controllo del cursore testo per passare rapidamente all'area selezionata nel testo. Scorrere il piccolo punto sulla tastiera per spostare il cursore verso l'alto, il basso, sinistra o destra.

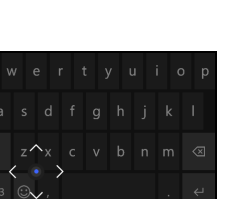

| latt 16 | 6 <i>(</i> 6. ) | \$    |       |                |        |     |      | 6:26      |
|---------|-----------------|-------|-------|----------------|--------|-----|------|-----------|
| To:     |                 |       |       |                |        |     |      |           |
| Sub     | ject            |       |       |                |        |     |      |           |
| He      |                 |       |       |                |        |     |      |           |
| Sent    | from            | Outlo | ook N | <u>1ail</u> fo | or Wir | dow | 5 10 |           |
|         |                 | Ŵ     |       | ĺ              | )      | E   | >    |           |
| Û       | He              | /     | Hell  | 0              | Her    | e   | Heh  | e H       |
| q v     | ve              | : I   |       | t j            |        | ı   | ic   | o p       |
|         |                 | d     |       | g              |        |     |      | 1         |
|         |                 |       |       |                |        |     | m    | $\otimes$ |
| &123    | 0               |       |       |                |        |     |      | ÷         |

# CHIEDI A CORTANA

Cortana è l'assistente personale sul telefono. Cortana può essere utilizzato per ricevere promemoria a un orario definito o quando viene raggiunto un luogo in particolare.

Per avviare Cortana, è sufficiente toccare il riquadro **Cortana** nella schermata Start. La prima volta che viene avviato Cortana, sarà necessario seguire il processo di configurazione rapida. Sarà necessario connettersi a Internet per utilizzare Cortana.

### Impostazione di Cortana

- 1. Toccare il riquadro **Cortana** per avviare Cortana. Quindi toccare **Avanti** dalla prima schermata visualizzata.
- 2. Leggere la dichiarazione sulla privacy, quindi toccare **Usa Cortana**.
- 3. Sarà necessario accedere con un account Microsoft toccando **Accedi** e selezionando l'account da usare dalla finestra successiva.
- 4. Inserire le informazioni sull'account e la password, se necessario. Toccare **Avanti** per aggiungere il dispositivo all'account o toccare **Accedi solo da questa applicazione** per accedere solo con l'applicazione.

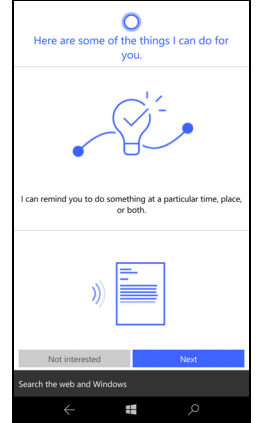

### Uso di Cortana

#### Ricerca delle informazioni

- 1. Toccare il riquadro **Cortana** per avviare Cortana.
- 2. Toccare **Chiedimi qualcosa** per inserire la richiesta, o toccare l'icona *microfono* per chiedere a Cortana cosa cercare.
- 3. Una volta inserita richiesta, Cortana cerca le informazioni utilizzando Bing.

#### Impostazione di in promemoria

- 1. Toccare il riquadro **Cortana** per avviare Cortana.
- 2. Toccare **Chiedimi qualcosa** e toccare l'icona *microfono* per chiedere a Cortana di cosa impostare un promemoria.
- 3. Una volta che Cortana riconosce il promemoria, confermerà il promemoria.
- 4. Pronunciare *Sì* per impostare il promemoria, *No* per modificarlo o *Annulla* per annullarlo.

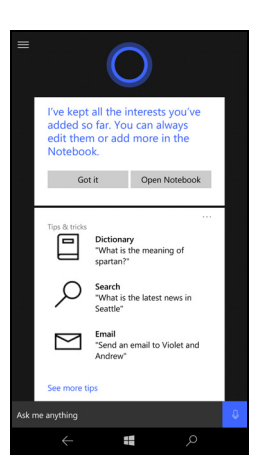

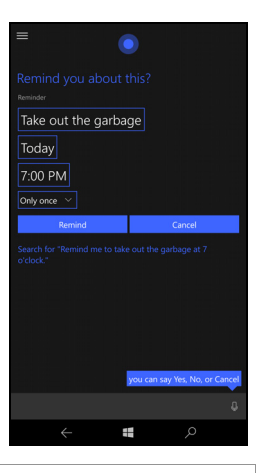

#### Nota

La funzione Cortana sta progressivamente prendendo piede a livello globale. Sarà sostituito da Ricerca di Windows nei paesi ove non è disponibile.

Per ulteriori informazioni su come ottenere il meglio da Windows 10 Mobile, fare riferimento a **www.windowsphone.com**.

# CONTATTI

Una volta configurato un account di posta elettronica o Facebook sullo smartphone (consultare vedere Configurazione della posta elettronica a pagina 34), tutti i contatti presenti nell'account saranno importanti nello smartphone.

I feed Windows Live e Facebook degli amici saranno visualizzati nell'applicazione *Contatti* mentre le foto saranno visualizzate nell'applicazione *Foto*.

Quando viene toccato il nome di un contatto, viene aperta la relativa pagina *Profilo* e visualizzate le informazioni di contatto. È possibile chiamare, inviare un SMS o un'e-mail al contatto.

Scorrere la pagina *Profilo* verso sinistra per visualizzare le *novità* del contatto, purché sia stato eseguito l'accesso all'account Windows Live e/o Facebook, e il contatto si trova tra gli amici Windows Live e/o Facebook.

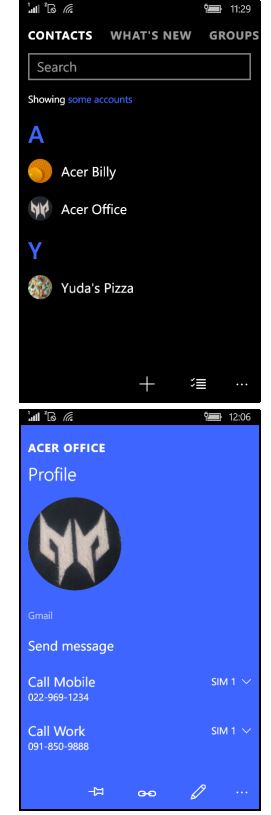

### Aggiunta di un contatto

Aprire la sezione *Contatti* dell'applicazione *Contatti*.

Toccare + e selezionare un account per il nuovo contatto:

- Telefono
- <Account di posta elettronica>

Inserire le informazioni per il contatto toccando ciascun campo.

Sarà necessario toccare 🔲 una volta terminato di inserire le informazioni per ciascun categoria, toccare nuovamente una volta terminato di inserire le informazioni di contatto.

| <i>، ا</i> ا ها     | 12:06 |
|---------------------|-------|
| NEW OUTLOOK CONTACT |       |
| Add<br>photo        |       |
| Save to             |       |
| Outlook             | ~     |
| Name                | 0     |
|                     |       |
|                     |       |
|                     |       |
|                     | ×     |

Per assegnare un'immagine al contatto, toccare **Aggiungi foto** e selezionare un'immagine dagli *Album*, in alternativa toccare l'icona della fotocamera e scattare una foto del contatto.

È anche possibile creare un contatto partendo da un numero già chiamato o ricevuto, vedere Salvataggio di un numero composto nei contatti a pagina 25.

### Modifica di un contatto

Per modificare un contatto, aprire la pagina *Profilo* del contatto e toccare *2*. Sarà possibile modificare le informazioni del contatto.

#### Collegamento dei contatti

Per ogni contatto sono disponibili diverse voci, ad esempio una voce dall'elenco contatti di Windows Live, una da Facebook e una da Gmail. È possibile collegare diverse voci in modo da visualizzarle tutte

nella pagina *Profilo*. Toccare 👓 nella parte inferiore di una delle pagine *Profilo*, quindi cercare le altre voci del contatto.

### Aggiunga di un contatto alla schermata Start

È possibile aggiungere alla schermata Start i contatti chiamati o con cui ci si scambiano i messaggi più spesso. Aprire la pagina *Profilo* del contatto e toccare

# **ESECUZIONE DI CHIAMATE**

Questo capitolo spiega come effettuare chiamate e le varie opzioni disponibili durante la chiamata.

### Prima di effettuare una chiamata

Verificare che la funzione telefono sia attiva prima di effettuare una chiamata. È possibile confermare lo stato del telefono dalla barra di stato.

#### 🥖 Nota

Molte schede SIM dispongono di un PIN preimpostato dal provider. Se viene chiesto di inserire un PIN, inserirlo e toccare **OK**.

### Esecuzione di una chiamata

- 1. Toccare il riquadro Telefono nella schermata Start.
- 2. Inserire il numero da chiamare (se il tastierino non è visualizzato, toccare ...).
- 3. Toccare Chiama.
- 4. Per terminare la chiamata, toccare Fine.

#### Esecuzione di una chiamata di emergenza

È possibile effettuare chiamate di emergenza anche se il telefono non ha una SIM installata o se la SIM è stata bloccata.

- 1. Accendere il telefono e toccare Emergenza sullo schermo.
- 2. Inserire il numero di emergenza per la zona.

#### Importante

Se è stato attivato il blocco del telefono e/o il blocco della SIM e viene dimenticato il codice di sblocco o il PIN della SIM, è ancora possibile effettuare chiamate di emergenza toccando Chiamata di emergenza.

#### Nota

Tutti gli operatori GSM riconoscono il 112 come numero di emergenza. In genere connette a un operatore che sarà in grado di mettere in comunicazione con i servizi di emergenza nell'area in cui ci si trova. In Nord America, componendo il 112 sarà contattato il 911. Le schede SIM possono contenere di numeri di emergenza, contattare il

provider di rete per informazioni.

### Composizione dei numeri internazionali

Quando si compongono numeri internazionali, non è necessario inserire il prefisso diretto internazionale ("00", eccetera) prima del prefisso del paese. È sufficiente tenere premuto **0+** sul tastierino sullo schermo fino a quando viene visualizzato **+**.

#### Importante

I costi delle chiamate internazionali variano sostanzialmente in base al paese che si chiama e dall'operatore di rete. Si consiglia di verificare i costi addebitati dall'operatore di rete per le chiamate internazionali per evitare bollette eccessivamente care. Se si usa lo smartphone all'estero, saranno applicate le tariffe roaming. Prima di recarsi all'estero, consultare l'operatore di rete per gli addebiti relativi al roaming nel paese che si visiterà.

# Composizione di un numero dalla cronologia delle chiamate

È possibile visualizzare la cronologia delle chiamate toccando il riquadro **Telefono**. Vengono visualizzate le chiamate ricevute di recente, effettuate e senza risposta.

Toccare il simbolo accanto al numero per aprire il *Profilo* del numero, quindi toccare **Chiama numero** o toccare **SMS** per inviare un SMS al numero.

### Salvataggio di un numero composto nei contatti

I numeri composti possono essere salvati nell'elenco dei contatti per usi futuri.

- 1. Toccare il riquadro **Telefono** per aprire la *Cronologia* delle chiamate, quindi toccare il numero da salvare.
- 2. Toccare Interiore dello schermo. Sarà chiesto di *Scegliere un contatto* da associare al numero, o creare un nuovo contatto toccando + nella parte inferiore dello schermo.
- 3. Inserire le informazioni di contatto e toccare

#### Chiamare un contatto

È possibile chiamare uno dei contatti toccando il riquadro **Telefono** o il riquadro **Contatti**.

- Dall'applicazione **Telefono**, toccare **Chiamata rapida** o **Cronologia** e toccare *R* nella parte inferiore della pagina per aprire l'elenco dei contatti.
- Nell'applicazione Contatti vengono visualizzati i contatti.
  - 1. Toccare il contatto da chiamare per aprire la relativa scheda contatto.
  - 2. Toccare il numero da usare per la chiamata.

#### Rispondere o rifiutare una chiamata

Quando è presente una chiamata in arrivo, sullo schermo viene visualizzato il numero. Se la chiamata proviene da un contatto, saranno visualizzati il nome del contatto e la foto (se disponibile).

Toccare **Rispondi** o **Ignora** per rispondere o ignorare la chiamata.

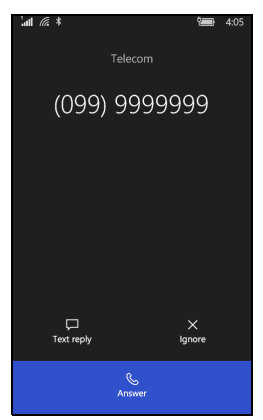

#### Nota

Se lo smartphone è bloccato, sarà necessario scorrere il blocco schermo verso l'alto prima di rispondere o ignorare la chiamata.

#### Disattivazione della suoneria

Per disattivare la suoneria senza ignorare la chiamata:

- Premere il pulsante volume su o volume giù.
- Premere il pulsante di accensione.

#### Termine di una chiamata

Per terminare una chiamata, premere **Chiudi** dalla schermata chiamata vocale.

### La schermata chiamata vocale

Una volta composto il numero viene visualizzata la schermata di chiamata vocale che mostra il numero/contatto con cui si sta parlando, la durata della chiamata e i riquadri per aprire il tastierino su schermo, porre la chiamata in attesa, attivare l'altoparlante, disattivare l'audio della chiamata o aggiungere un altro numero (consultare Chiamate in conferenza a pagina 27).

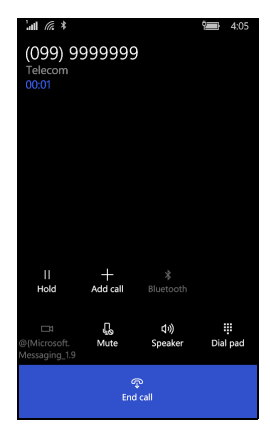

#### Uso del vivavoce

La funzione vivavoce permette di eseguire chiamate senza dover tenere in mano lo smartphone. Questa funzione vivavoce è utile in modo particolare per il multitasking.

Per attivare l'altoparlante, toccare **Vivavoce**. Toccare nuovamente **Vivavoce** per disattivare l'altoparlante.

### Accesso al tastierino su schermo

- Per accedere al tastierino su schermo durante una chiamata, toccare .
- Toccare iii per chiudere il tastierino su schermo.

### Disattivazione del microfono durante una chiamata

Per disattivare l'audio di una chiamata, toccare **Muto** nella schermata chiamata vocale per disattivare il microfono (il colore di sfondo del pulsante cambia nel colore selezionato per indicare che *Muto* è attivo). Toccare nuovamente **Muto** per riattivare il microfono.

#### Mettere in attesa una chiamata

Per porre una chiamata in attesa, toccare **Attesa**. Per tornare alla chiamata, toccare nuovamente **Attesa**.

#### Chiamate in conferenza

Se si ha una chiamata in attesa ed una in linea, è possibile combinare le chiamate per creare una chiamata in conferenza.

Una volta stabilita la prima chiamata, toccare **Aggiungi chiamata** per comporre il secondo numero. Una volta collegate entrambe le chiamate, toccare **Unisci** per avviare la chiamata in conferenza.

### 🖉 Nota

È necessario che la funzione chiamate in conferenza sulla scheda SIM sia attiva. Contattare il provider di rete per informazioni.

# Esecuzione di una conversazione privata con un partecipante

Durante una chiamata in conferenza, è possibile passare a una conversazione privata con uno dei partecipanti alla chiamata. L'altra persona può ascoltare fino a quando non viene unita nuovamente alla chiamata in conferenza.

1. Durante una chiamata in conferenza, toccare **Escludi**.

- 2. Toccare il nome o il numero di telefono della persona per effettuare una conversazione privata. Il nome o il numero di telefono viene visualizzato nella parte superiore dello schermo. L'altra persona nella chiamata in conferenza non sarà in grado di ascoltare la conversazione.
- 3. Toccare **Unisci** per unire nuovamente la persona e continuare la chiamata in conferenza.
- 4. Toccare **Chiudi** chiamata per terminare la chiamata in conferenza e riagganciare.

## MESSAGGI

Questo capitolo spiega come configurare e usare le funzioni di messaggistica dello smartphone.

Tutti i messaggi SMS e MMS sono accessibili tramite **Messaggi**. Messaggi organizza automaticamente i messaggi ricevuti e inviati in conversazioni per nome contatto o numero di telefono.

Per accedere ai Messaggi toccare il riquadro **Messaggi** nella schermata Start.

### Creazione di un nuovo messaggio

È possibile usare lo smartphone per comporre messaggi SMS o MMS.

Toccare + per comporre un nuovo messaggio. Inserire uno o più destinatari. Usare il punto e virgola per separare i destinatari:

- Inserire direttamente il numero di telefono.
- Inserire il nome del contatto. Durante l'inserimento delle lettere, lo smartphone suggerisce i contatti.
- Toccare + a destra del campo destinatario per aprire l'elenco dei contatti e toccare il contatto a cui inviare il messaggio.

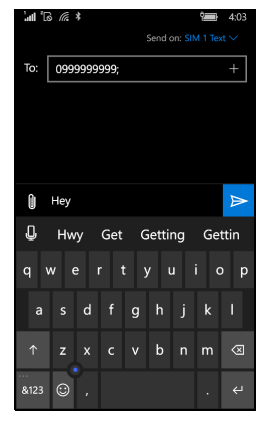

#### Nota

Per impostazione predefinita, un messaggio SMS inviato a più destinatari sarà inviato come messaggio MMS multiplo. Per inviare messaggi SMS, aprire le impostazioni **Messaggi** (vedere di seguito) e per ciascuna scheda SIM (**SIM 1** and **SIM 2**), disattivare **MMS di gruppo**.

Una volta inserito il destinatario, inserire il messaggio nel campo di testo indicato con **Digita messaggio**.

Toccare per aprire gli *album* in modo da poter allegare un'immagine e convertire il messaggio in un messaggio MMS.

Toccare l'icona fotocamera per aprire la fotocamera e scattare una foto.

Toccare per inviare un messaggio.

#### Nota

I messaggi SMS possono contenere al massimo 160 caratteri. Se il messaggio supera i 160 caratteri, verranno inviati più messaggi collegati tra loro. Molti telefoni uniscono automaticamente i messaggi collegati affinché il destinatario possa visualizzarlo come un singolo messaggio, tuttavia alcuni telefoni non sono dotati di questa funzionalità.

### Risposta a un messaggio

Alla ricezione di un nuovo messaggio di testo lo smartphone emette un suono.

Nella barra di stato viene visualizzata per poco tempo una parte del messaggio e le informazioni sul mittente.

Toccare **Messaggi** nella schermata Start per aprire l'elenco dei messaggi.

Per rispondere a un messaggio SMS o MMS, aprire il messaggio dall'elenco dei messaggi e inserire il testo nella casella di testo scrivere un messaggio.

### Messaggi MMS

I messaggi MMS sono simili agli SMS ma permettono di includere file multimediali come immagini, sequenza audio o video. Ciascun messaggio MMS può avere dimensioni massime di 300 kB.

### 🥖 Nota

Lo smartphone può ricevere i messaggi MMS con immagini, video o audio allegato, tuttavia, è possibile allegare un'immagine solo a un messaggio MMS.

Prima di poter inviare un messaggio MMS è necessario configurare un profilo MMS. In genere, lo smartphone esegue la configurazione del profilo in relazione alle informazioni recuperate dal provider.

### Ricezione di un messaggio MMS

Quando arriva un nuovo MMS, l'icona del messaggio appare in alto nella schermata ed è visualizzato un messaggio di notifica.

- 1. Aprire Messaggi per visualizzare un riepilogo del messaggio.
- 2. Toccare Scarica per scaricare il contenuto del messaggio.

#### Importante

È possibile che vengano applicati costi aggiuntivi per il download del contenuto del messaggio, in particolare durante il roaming. Contattare il provider nel caso di domande.

#### Nota

I download possono richiedere molto tempo, in base alla qualità della connessione. Se si risponde o si apre un'altra applicazione, il download sarà interrotto.

- 3. Toccare il messaggio per visualizzare il contenuto.
- 4. Per rispondere al messaggio, inserire il testo nella casella di testo

scrivere un messaggio e toccare ≥. Le risposte con solo testo vengono inviate come messaggi SMS. Per allegare un file, toccare

per allegare un file come descritto in Creazione di un nuovo messaggio a pagina 29.

### Dettatura dei messaggi

Lo smartphone consente di dettare il contenuto di un messaggio.

- 1. Inserire i destinatari come descritto in Creazione di un nuovo messaggio a pagina 29.
- 2. Toccare **Q** e dettare il messaggio. Lo smartphone utilizza la tecnologia di riconoscimento vocale per convertire le parole in testo.

3. Rivedere il testo e toccare ≥ per inviare il messaggio.

#### Nota

La tecnologia di riconoscimento vocale è influenzata dagli accenti e dal modo di parlare personale. È importante rivedere il testo prima di inviare il messaggio per evitare incomprensioni e imbarazzo.

### Impostazioni Messaggi

È possibile regolare alcune impostazioni per *Messaggi*. Toccare il riquadro **Messaggi** e toccare l'icona '...'; toccare **Impostazioni**, quindi la scheda SIM (**SIM 1** o **SIM 2**).

Da qui è possibile attivare o disattivare la *Conferma consegna SMS* o *Raggruppa testi* toccando il relativo cursore.

#### Raggruppa testi

Raggruppa automaticamente i messaggi SMS per mittente.

#### Messaggi di emergenza

È possibile attivare o disattivare la ricezione dei messaggi di emergenza, conosciuti anche come *Allarmi amber*. L'impostazione predefinita è di ricevere **tutti gli allarmi**.

# **CONNESSIONE A INTERNET**

### Navigazione in Internet

Per poter navigare in Internet utilizzando lo smartphone, è necessario essere connessi a una rete dati o wireless.

#### Uso del browser

Toccare il riquadro **Internet Edge** nella schermata Start per iniziare a navigare. Per aprire un nuovo sito web, toccare la casella degli indirizzi nella parte inferiore della pagina. Inserire l'indirizzo usando la tastiera, quindi toccare  $\rightarrow$ .

Per visualizzare la cronologia di navigazione, i segnalibri o i siti visitati con maggiore frequenza, toccare l'icona '...' nella barra degli indirizzi.

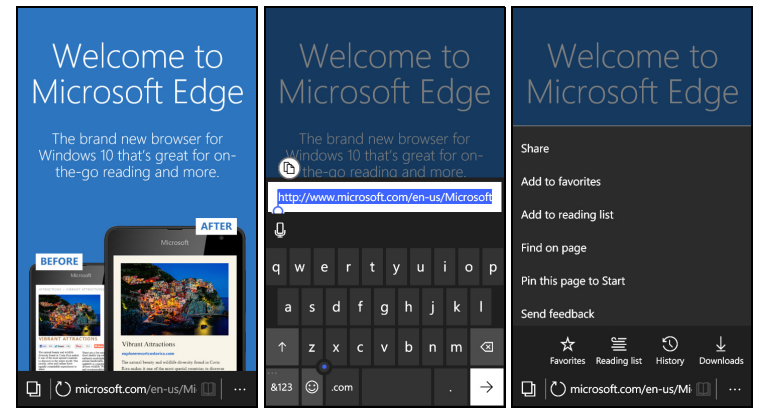

È possibile aprire più pagine. Quando è aperta un pagina, toccare l'icona a sinistra della barra degli indirizzi. Vengono visualizzate le miniature

di tutte le schede aperte. Toccare + per aprire una nuova scheda.

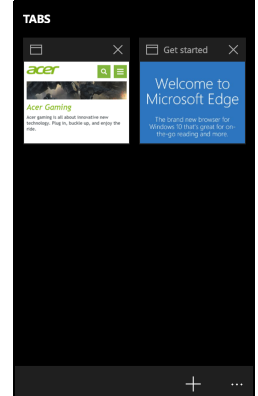

Tenere premuto un elemento nella pagina per aprire un menu di scelta rapida che elenca le opzioni disponibili per l'elemento.

Pizzicare sullo schermo per lo zoom avanti o indietro durante la visualizzazione della pagina.

### Configurazione della posta elettronica

Lo smartphone consente di accedere alla posta elettronica. È possibile configurare in poco tempo gli ISP più conosciuti. Toccare **Posta di Outlook** nella schermata Start, quindi **Inizia da qui** e **Aggiungi account** per iniziare.

Selezionare il provider dei servizi di posta inserire l'indirizzo elettronica е di posta elettronica e la password. Toccare Accedi per accedere all'account. Se il provider di posta elettronica non è presente nell'elenco, toccare Configurazione avanzata. auindi inserire l'indirizzo di posta elettronica, la password e altre informazioni necessari. Toccare Avanti per terminare la configurazione.

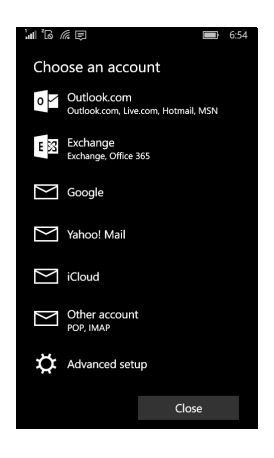

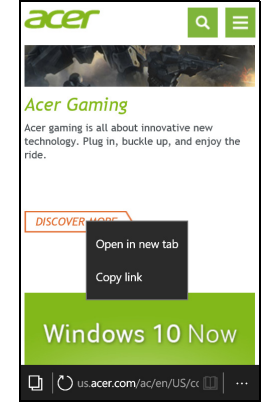

### Windows Store

### Ø

Nota

Windows Store può non essere disponibile in tutti i paesi e regioni. È necessario disporre di un ID Windows configurato e attivo sullo smartphone prima di poter usare Windows Store. Sarà chiesto di configurare e accedere all'account la prima volta che viene utilizzato Windows Store.

Toccare il riquadro *Store* nella schermata Start per iniziare. Da qui è possibile ottenere una vasta gamma di programmi add-on e applicazioni per migliorare le funzionalità dello smartphone.

È possibile scorrere per categoria o toccare l'icona di ricerca per cercare un'applicazione specifica.

Una volta selezionata l'applicazione, toccare il prezzo (o in alcuni casi **Gratis**) per scaricare e installare l'applicazione. Alcune applicazioni offrono una **Prova gratuita** in modo da poter provare una versione limitata dell'applicazione prima di acquistarla.

### Mappe e navigazione

#### Nota

Le mappe non contengono informazioni su ogni località.

È possibile ottenere delle indicazioni stradali facili da seguire utilizzando Bing Maps, visualizzare le condizioni del traffico in tempo reale e navigare utilizzando i comandi vocali e le istruzioni turn-by-turn con Navigazione, visualizzare dove sono gli amici e il luoghi di interesse e le attività locali.

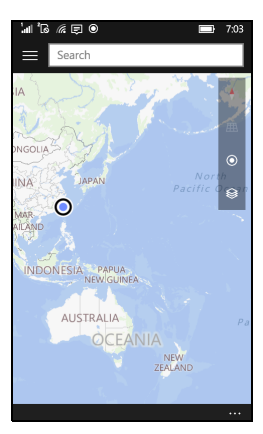

### Uso della mappa

Toccare l'icona Mappe nell'elenco delle applicazioni. Trascinare la mappa con il dito per spostarsi al suo interno.

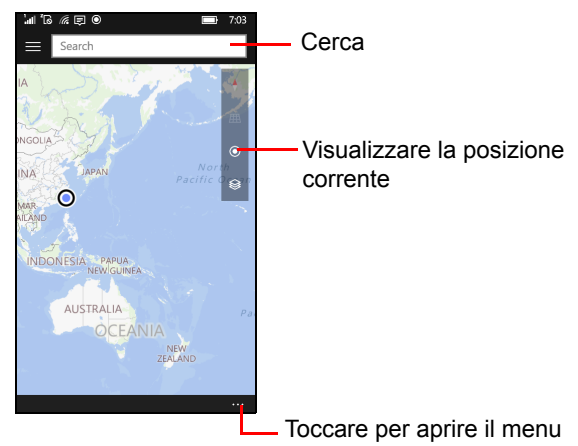

È possibile eseguire lo zoom avanti o indietro pizzicando sullo schermo o toccare due volte una posizione sulla mappa per eseguire lo zoom della posizione.

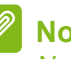

### Nota

Non tutti i livelli di zoom sono disponibili per tutte le località.

Per selezionare una posizione, toccare Cerca o tenere premuto un punto sulla mappa. Nella parte inferiore dello schermo vengono visualizzate le informazioni sulla posizione selezionata. Trascinare la barra verso l'alto per visualizzare altre informazioni.

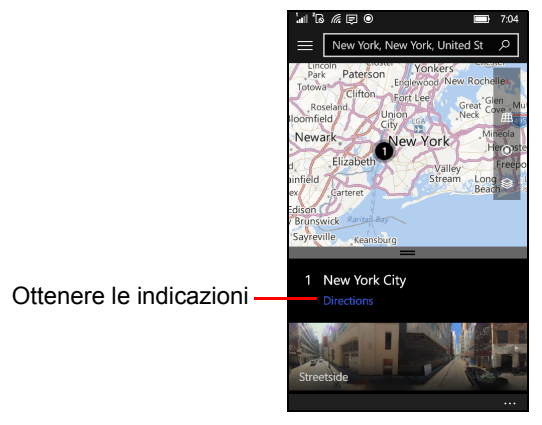

# USO DELLA FOTOCAMERA

Lo smartphone dispone di due fotocamere digitali, una sul lato posteriore e una sul lato anteriore. Questa sezione dà tutte le istruzioni dettagliate per acquisire foto e video con lo smartphone.

Per attivare la fotocamera aprire l'elenco delle applicazioni e toccare **Fotocamera**.

### Icone e impostazioni

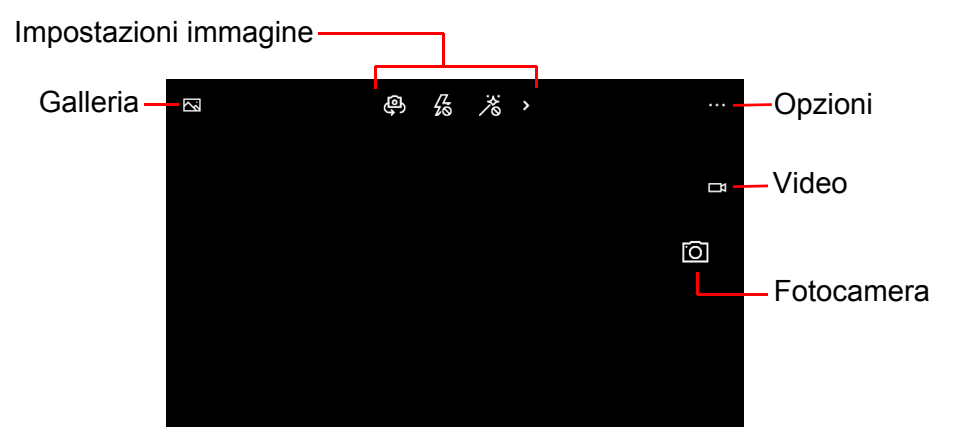

Le icone nella parte superiore della schermata consentono di aprire la *Galleria*, cambiare le impostazioni delle immagini e aprire le opzioni avanzate.

#### Nota

Queste icone sono sulla destra dello schermo quando si scattano immagini verticali.

Le icone sulla destra dello schermo (o nella parte inferiore quando si scattato immagini verticali) consentono di scattare foto o di passare alla modalità *Video*.

### Impostazioni foto

Le impostazioni foto si trovano nella parte superiore al centro dello schermo. Sono visualizzate quattro icone: *Alterna fotocamera*, *Flash*, *HDR* e *Altro*. Toccare per attivare o disattivare l'impostazione (per il *Flash* è disponibile anche l'impostazione *Auto*) o visualizzare altre impostazioni per le immagini.

Toccare la freccia per visualizzare e regolare: *Bilanciamento bianco*, *Messa a fuoco*, *Sensibilità* (livello ISO), *Velocità otturatore e Luminosità*.

### Impostazioni video

Le impostazioni nella parte superiore dello schermo cambiano quando viene attivata la modalità *Video*.

Sono visualizzate tre icone: *Alterna fotocamera*, *Flash video* e *Altro*. Toccare per attivare o disattivare le impostazioni o per visualizzare altre impostazioni per le immagini.

Toccare la freccia per visualizzare: *Bilanciamento bianco*, *Messa a fuoco* e *Luminosità*.

### Altre impostazioni

Toccare '...' nell'angolo dello schermo per visualizzare altre opzioni e impostazioni: **Filtri**, **Timer foto**, **Bracketing** e **Impostazioni**.

- **Filtri**: scaricare i Filtri dallo Store per aggiungere funzioni all'applicazione fotocamera.
- Timer foto: per ritardare lo scatto delle foto.
- **Bracketing**: scattare più foto con diverse impostazioni per l'esposizione.
- Impostazioni: per regolare ulteriori impostazioni come ad esempio le funzioni dei pulsanti, il formato, la griglia, il flash per la messa a fuoco, la risoluzione video e la stabilizzazione.

### Scattare una foto

- 1. Assicurarsi che le impostazioni descritte in precedenza siano definite in modo corretto (o usare i valori predefiniti).
- 2. Inquadrare il soggetto e tenere fermo lo smartphone. Pizzicare sullo schermo per eseguire lo zoom avanti o indietro.
- 3. Toccare l'icona *Fotocamera* per scattare la foto.

### Registrare un video

Attivare la modalità video toccando l'icona Video.

- 1. Assicurarsi che le impostazioni descritte in precedenza siano definite in modo corretto (o usare i valori predefiniti).
- 2. Inquadrare il soggetto e tenere fermo lo smartphone.
- 3. Toccare l'icona *Video* per avviare la registrazione. Pizzicare sullo schermo per eseguire lo zoom avanti o indietro.
- 4. Toccare nuovamente l'icona Video per terminare la registrazione.

### Visualizzazione di foto e video

Dopo l'acquisizione, la foto o il video vengono salvati automaticamente.

Una volta scattata una foto o registrato un video, è possibile visualizzarlo toccando il riquadro **Foto** nella schermata Start. Scorrere le raccolte per trovare l'elemento da visualizzare. Toccare la miniatura per visualizzare il file.

# ACCESSORI E SUGGERIMENTI

Questo capitolo spiega come usare gli accessori dello smartphone e fornisce anche dei suggerimenti utili per usare lo smartphone.

### Uso dell'auricolare

Lo smartphone è fornito di un auricolare con microfono integrato per uso a vivavoce quando si effettuano chiamate.

Per usare l'auricolare, collegarlo al jack auricolare da 3,5 mm dello smartphone.

Quando l'auricolare è collegato, tutto l'audio è trasferito all'auricolare e gli altoparlanti sono esclusi.

- Per rispondere ad una chiamata, premere il pulsante sul microfono.
- Regolare il volume usando i tasti per alzare/abbassare il volume sullo smartphone.
- Terminare la chiamata premendo di nuovo il pulsante microfono.

È anche possibile usare un auricolare Bluetooth per effettuare e ricevere chiamate.

### **Condivisione della connessione Internet**

Lo smartphone supporta la condivisione della connessione Internet con fino a cinque client o computer. È possibile condividere la connessione tramite Wi-Fi o Bluetooth; se viene utilizzato il Wi-Fi, è possibile impostare il nome della connessione e la password per sicurezza.

Toccare **Impostazioni** > **Rete e wireless** > **Hotspot mobile**, quindi toccare il cursore nella parte superiore della schermata.

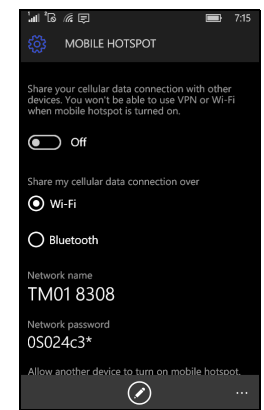

#### Nota

L'hotspot mobile tramite Wi-Fi utilizza la connessione Wi-Fi dello smartphone. Se è attiva una connessione Wi-Fi e viene attivato l'hotspot mobile, la connessione Wi-Fi precedente sarà terminata.

#### Importante

Alcuni provider e paesi non consentono l'uso dello smartphone come hotspot mobile tramite la rete cellulare. Prima di fare ciò consultare l'operatore.

### FAQ e risoluzione dei problemi

Questa sezione elenca i problemi comuni che si riscontrano con l'uso dello smartphone, ed offre delle semplici risposte e soluzioni a questi problemi.

| Aspetto                                  | Domanda                                                                           | Suggerimenti                                                                                                    |
|------------------------------------------|-----------------------------------------------------------------------------------|----------------------------------------------------------------------------------------------------|
| Audio                                    | Perché il<br>dispositivo non<br>emette il sonoro?                                 | Quando l'auricolare è collegato,<br>l'altoparlante è disattivato<br>automaticamente. Scollegare<br>l'auricolare.<br>Controllare che non sia stata<br>impostata la funzione Muto.<br>Controllare che il volume non sia<br>impostato sull'impostazione<br>minima. |
| File<br>multimediali                     | Perché non riesco<br>a visualizzare le<br>immagini?                               | L'immagine che si cerca di<br>visualizzare potrebbe non essere<br>supportata. Vedere Multimedia<br>a pagina 49.                                                                                                    |
|                                          | Perché non riesco<br>a visualizzare i<br>video?                                   | Il video che si cerca di<br>visualizzare potrebbe non essere<br>supportato. Vedere Multimedia<br>a pagina 49.                                                                                                    |
|                                          | Perché non riesco<br>a riprodurre la<br>musica?                                   | Il file che si sta cercando di<br>eseguire potrebbe non essere<br>supportato. <b>Vedere Multimedia</b><br><b>a pagina 49</b> .                                                                                                    |
| Informazioni<br>sistema e<br>prestazioni | Come controllo la<br>versione del<br>sistema operativo<br>del mio<br>dispositivo? | Toccare Impostazioni ><br>Sistema > Informazioni > Altre<br>informazioni per verificare la<br>versione del sistema operativo<br>(numero build) e altre<br>informazioni hardware e<br>software.                                                                  |

| Aspetto            | Domanda                                                                                           | Suggerimenti                                                                                                    |
|--------------------|---------------------------------------------------------------------------------------------------|----------------------------------------------------------------------------------------------------|
| Alimentazione      | Non riesco ad<br>accendere il<br>dispositivo.                                                     | La batteria potrebbe essere<br>esaurita. Ricaricare la batteria del<br>dispositivo. <b>Vedere Carica della</b><br><b>batteria a pagina 6</b> per ulteriori<br>informazioni.                                                                                                    |
| Memoria<br>interna | La memoria<br>interna disponibile<br>del mio dispositivo<br>è piena o quasi<br>piena.             | Disinstallare le applicazioni per<br>aumentare la memoria<br>disponibile.                                                                                                    |
| Riscaldamento      | Lo smartphone si<br>riscalda durante la<br>procedura di<br>ricarica o durante<br>chiamate lunghe. | È normale che lo smartphone si<br>surriscaldi durante la procedura<br>di ricarica. Una volta completata<br>la carica, il telefono torna alla<br>temperatura normale.<br>È normale anche che lo<br>smartphone si scaldi durante un<br>uso prolungato, ad esempio<br>quando si guardano i video o si<br>effettuano conversazioni lunghe. |

## Altre risorse della Guida

| Per informazioni su           | Fare riferimento a   |
|-------------------------------|----------------------|
| Informazioni aggiornate sullo | www.acer.com         |
| smartphone                    | mobile.acer.com      |
| Richieste d'assistenza        | www.acer.com/support |

# AVVISI E PRECAUZIONI

- · Non utilizzare questo prodotto vicino all'acqua.
- Non collocare questo prodotto su di un carrello, supporto o tavolo. Se il prodotto cade si può danneggiare seriamente.
- Le fessure e le aperture servono per la ventilazione, a garantire un funzionamento affidabile del prodotto e a prevenirne il surriscaldamento. Queste aperture non devono essere ostruite o coperte. Non ostruire mai le aperture collocando il prodotto su letti, divani, tappeti, o altre superfici simili. Questo prodotto non deve mai essere collocato nelle vicinanze o sopra radiatori o bocchette del riscaldamento ad aria, e non deve mai essere installato in strutture ad incasso, salvo che sia fornita l'appropriata ventilazione.
- Non inserire mai oggetti di alcun tipo attraverso le fessure della scocca del prodotto poiché potrebbero entrare in contatto con punti in cui sono presenti tensioni pericolose che possono provocare corto circuiti e conseguenti incendi. Non versare mai alcun tipo di liquido sopra o all'interno del prodotto.
- Per evitare danni ai componenti interni e per prevenire la perdita di elettroliti delle batterie, non collocare il prodotto su superfici soggette a vibrazioni.
- Non usare mai questo prodotto quando si fanno attività sportive, allenamenti, o altre condizioni di vibrazione che possono provocare cortocircuiti o danni e anche il rischio d'esplosione del pacco batteria.

#### Protezione dell'udito

Attenersi alle istruzioni che seguono per proteggere l'udito.

- Aumentare gradatamente il volume finché si sente in modo chiaro e confortevole.
- Non aumentarlo finché le orecchie non si sono adattate al livello di volume.
- · Non ascoltare la musica ad alto volume per periodi prolungati.
- Non alzare il volume per sovrastare i rumori esterni.
- Ridurre il volume se non si riescono a sentire le persone vicine che parlano.

#### Atre informazioni sulla sicurezza

Il dispositivo e i suoi accessori possono contenere parti di piccole dimensioni. Tenerli fuori della portata dei bambini.

Ambiente operativo

#### Importante

Per ragioni di sicurezza, spegnere tutti i dispositivi wireless o di trasmissione radio quando si usa lo smartphone nelle seguenti condizioni. Questi dispositivi possono includere, senza limitazione: LAN wireless (WLAN), Bluetooth e/o servizi cellulare.

Ricordarsi di seguire tutte le regolamentazioni in vigore nella propria zona e di spegnere sempre il dispositivo guando il suo uso è proibito, oppure quando può provocare interferenze o pericoli. Usare il dispositivo solo nelle sue normali posizioni operative. Per trasmettere i file di dati o i messaggi, questo dispositivo necessita di una connessione di rete di buona qualità. In alcuni casi, la trasmissione dei file di dati o dei messaggi può essere posposta finché non è disponibile tale connessione. Assicurarsi di attenersi alle istruzioni riguardo alle distanze finché non è completata la trasmissione. Le componenti del dispositivo sono magnetiche. I metalli possono essere attratti dal dispositivo, e le persone che indossano apparecchi acustici dovrebbero avvicinare il dispositivo all'orecchio quando non indossano l'apparecchio acustico. Non collocare carte di credito o altri supporti magnetici vicino al dispositivo, perché le informazioni archiviate and rebbero perse.

#### Apparecchiature mediche

Il funzionamento di tutte le apparecchiature a trasmissione radio, compresi i cellulari, può interferire con la funzionalità delle apparecchiature mediche. Consultare un medico o il produttore dell'apparecchiatura medica per determinare se è adeguatamente schermata dalle energie RF esterne, o in caso si abbiano altre domande. Spegnere il dispositivo in istituti ospedalieri quando le indicazioni apposte in queste aree istruiscono a farlo. Gli ospedali o le cliniche possono usare apparecchiature che possono essere sensibili alle trasmissioni RF esterne.

**Pacemaker.** I produttori di pacemaker raccomandano di mantenere una distanza minima di 15,3 centimetri (6") tra i dispositivi wireless ed il pacemaker per evitare potenziali interferenze col pacemaker. Queste raccomandazioni sono coerenti con la ricerca indipendente e le raccomandazioni della Wireless Technology Research. I portatori di pacemaker devono attenersi a quanto segue:

- Tenere sempre il dispositivo ad una distanza superiore ai 15,3 centimetri (6") dal pacemaker.
- Non avvicinare il dispositivo al pacemaker quando è acceso. Se si sospettano interferenze, spegnere il dispositivo e spostarlo.

**Protesi acustiche.** Alcuni dispositivi digitali wireless possono interferire con alcune protesi acustiche. In caso di interferenze, consultare il fornitore di servizi.

#### Veicoli

I segnali RF possono influenzare i sistemi elettronici dei veicoli, installati in modo inappropriato o non adeguatamente schermati, come il sistema elettronico d'iniezione, il sistema elettronico che previene lo slittamento delle gomme (blocco delle ruote), il sistema elettronico di controllo della velocità ed il sistema di airbag. Per altre informazioni, controllare col produttore del veicolo, o il suo rappresentate, riquardo a tutte le apparecchiature che sono state aggiunte. Solo il personale qualificato può riparare il dispositivo o installarlo in un veicolo. Installazioni o riparazioni eseguite male possono essere pericolose e possono annullare la garanzia applicabile al dispositivo. Controllare regolarmente che tutte le apparecchiature wireless del veicolo siano montate e funzionino in modo appropriato. Non immagazzinare o trasportare liquidi infiammabili, gas, o materiali esplosivi nello stesso scomparto in cui sono riposti il dispositivo, sue parti o accessori. Per i veicoli equipaggiati con airbag, ricordarsi che gli airbag si gonfiano con grande potenza. Non collocare oggetti, compresi gli apparecchiature portatili o wireless, nell'area di esplosione dell'airbag. Se l'apparecchiatura wireless del veicolo è installata in modo inappropriato, e l'airbag si gonfia, si possono subire lesioni gravissime. L'uso del dispositivo sugli aerei è proibito. Spegnere il dispositivo prima di salire a bordo dell'aereo. L'uso di dispositivi wireless in aereo può creare problemi nel funzionamento dell'aereo, può disturbare la rete telefonica e può essere illegale.

#### Ambienti potenzialmente esplosivi

Spegnere il dispositivo quando ci si trova in aree con atmosfera potenzialmente esplosiva e attenersi a tutte le segnalazioni e indicazioni. Le atmosfere potenzialmente esplosive includono le aree dove di norma è richiesto di spegnere il motore del veicolo. In queste aree le scintille possono provocare esplosioni o incendi provocando lesioni o anche la morte. Spegnere il dispositivo nelle stazioni di rifornimento vicino alle pompe del carburante. Osservare le istruzioni sull'uso delle apparecchiature radio nei depositi, magazzini e zone di distribuzione del carburante, negli impianti chimici o in zone dove sono in corso operazioni di detonazione. Le zone con aria potenzialmente esplosiva sono spesso, ma non sempre, chiaramente segnalate. Includono il sottocoperta delle navi, impianti chimici di trasferimento o stoccaggio, veicoli a gas (come metano e propano) e aree dove l'aria contiene sostanze chimiche oppure particelle come granelli, pulviscolo o polveri metalliche.

Osservare tutti i divieti. Non usare il dispositivo mentre sono in corso esplosioni.

### Chiamate d'emergenza

#### Importante

I telefoni cellulari, compreso questo dispositivo, funzionano usando i segnali radio, le reti wireless, le linee telefoniche e funzioni programmate dall'utente. Per questo motivo, non è garantita la connessione in tutte le condizioni. Non si deve mai fare affidamento solo sui dispositivi wireless per comunicazioni importanti come le emergenze mediche.

Se sono in uso determinate funzioni, potrebbe essere necessario disattivarle prima di poter eseguire una chiamata d'emergenza. Consultare questa guida o l'operatore di rete per altre informazioni.

Quando si effettua una chiamata d'emergenza, dare tutte le informazioni necessarie il più accuratamente possibile. Il dispositivo wireless potrebbe essere l'unico mezzo di comunicazione sulla scena di un incidente. Non terminare la chiamata finché non è dato il consenso a farlo.

### Prendersi cura dello smartphone

- 1. **NON** graffiare lo schermo dello smartphone. Tenere pulito lo schermo. Quando si lavora con lo smartphone, usare le dita o le unghie. Non usare normali penne o matite o altri oggetti appuntiti sulla superficie dello schermo.
- 2. **NON** esporre lo smartphone a pioggia o a umidità. Non permettere all'acqua di penetrare nei circuiti dai tasti del pannello frontale o dagli slot di espansione. In generale, trattare lo smartphone come qualsiasi altro telefono cellulare o altro piccolo dispositivo elettronico.
- 3. **NON** fare cadere lo smartphone né sottoporlo a forti impatti. Non infilare lo smartphone nella tasca posteriore dei pantaloni.
- 4. **NON** esporre lo smartphone a temperature estreme. Ad esempio: non lasciare lo smartphone sul cruscotto di una macchina parcheggiata al sole d'estate o quando le temperature sono sotto lo zero. Inoltre, tenerlo lontano da riscaldatori e altre sorgenti di calore.
- 5. **NON** usare o posizionare lo smartphone in luoghi polverosi, umidi o bagnati.
- 6. **USARE** un panno morbido e umido per pulire lo smartphone. Se la superficie dello schermo si sporca, pulirla con un panno morbido inumidito con una soluzione diluita di detergente per vetri.
- 7. NON esercitare pressioni sulla superficie dello schermo, diversamente si può rompere.

## Specifiche

#### Nota

Le specifiche possono variare in relazione al paese e alla configurazione.

### Prestazioni

- Processore quad-core da 1,1 GHz
- · Memoria di sistema:
  - 1 GB RAM
  - 8 GB eMMC
- Sistema operativo Windows 10 Mobile\*

\* Per le informazioni aggiornate sul sistema operativo, consultare www.acer.com.

### Schermo

- · LCD IPS touchscreen capacitivo da 4,5"
- Risoluzione 854 x 480

### Multimedia

#### Formati supportati:

| Тіро                | Formati                                   |
|---------------------|-------------------------------------------|
| Immagine            | JPEG, GIF, PNG, BMP                       |
| Riproduzione audio  | MP3, AMR, AAC LC, AAC+, eAAC+, FLAC, WAVE |
| Suoneria            | MP3, WMA, WAV                             |
| Registrazione video | MP4                                       |
| Riproduzione video  | H.263, H.264, MPEG4, WMV                  |

### Connettore USB

- Connettore Micro USB
- Client USB
- Ingresso alimentazione CC (5 V, 0,5 A)

### Connettività

- Bluetooth 4.0 con LE
- IEEE 802.11b/g/n
- Due slot micro-SIM
- HSDPA/GPRS/EDGE
- GSM 850 / 900 / 1800 / 1900 MHz
- HSPA / WCDMA\*
  - SKU 1: 900 MHz (B8) / 1900 MHz (B2) / 2100 MHz (B1)
  - SKU 2: 850 MHz (B5) / 1900 MHz (B2) / 1700 MHz (B4 AWS)
  - SKU 3: 900 MHz (B8) / 1900 MHz (B2) / 2100 MHz (B1)
- LTE\*
  - SKU 1: 800 MHz (B20) / 1800 MHz (B3) / 2100 MHz (B1) / 2600 MHz (B7)
  - SKU 2: 700 MHz (B12) / 1700 MHz (B4) / 1900 MHz (B2) / 2600 MHz (B7)
  - SKU 3: 700 MHz (B28) / 900 MHz (B8) / 1800 MHz (B3)
- \* Le frequenze dipendono dal modello.

### Navigazione

- GPS
- Supporto aGPS (SUPL)

### Fotocamera

- Fotocamera posteriore da 5 MP
  - Fuoco automatico
  - Flash LED
- Fotocamera anteriore da 5 MP
  - Messa a fuoco fissa

### Espansione

• Slot scheda di memoria microSD (fino a 32 GB)

### Batteria

• Batteria agli ioni di litio da 2000 mAh (sostituibile dall'utente)

#### 🖉 Nota

La durata della batteria dipende dal consumo di energia in relazione alluso delle risorse del sistema. Ad esempio, l'uso costante dell'illuminazione o di applicazioni che richiedono molta energia, accorcerà la durata della batteria tra una ricarica e l'altra.

### Dimensioni

| Altezza   | 136 mm                      |
|-----------|-----------------------------|
| Larghezza | 66,5 mm                     |
| Spessore  | 9,6 mm                      |
| Peso      | 142 g (inclusa la batteria) |

## CONTRATTO DI LICENZA PER L'UTENTE FINALE

IMPORTANTE - LEGGERE CON ATTENZIONE: IL PRESENTE CONTRATTO DI LICENZA PER L'UTENTE FINALE ("CONTRATTO") COSTITUISCE UN CONTRATTO LEGALE TRA L'UTENTE (COME INDIVIDUO O ENTE SINGOLO) E ACER INC. COMPRESE LE SOCIETÀ AFFILIATE ("ACER") PER IL SOFTWARE (FORNITO DA ACER O DAI LICENZIATARI O FORNITORI DI ACER) CHE ACCOMPAGNA IL PRESENTE CONTRATTO, IVI INCLUSI I RELATIVI SUPPORTI, MATERIALI STAMPATI E LA RELATIVA DOCUMENTAZIONE ELETTRONICA DELL'UTENTE CHE PUÒ RECARE IL MARCHIO "ACER", "GATEWAY", "PACKARD BELL", O "EMACHINES" ("SOFTWARE"). I CONTRATTI RELATIVI A QUALSIASI ALTRO PRODOTTO O OGGETTO NON SONO CONTEMPLATI, NEANCHE IMPLICITAMENTE. ISTALLANDO, IN TUTTO O IN PARTE, IL SOFTWARE ACCLUSO AL PRESENTE CONTRATTO, L'UTENTE ACCETTA DI ESSERE VINCOLATO DAI TERMINI E DALLE CONDIZIONI DEL PRESENTE CONTRATTO. SE L'UTENTE NON ACCETTA TUTTI I TERMINI E LE CONDIZIONI DEL PRESENTE CONTRATTO, DEVE INTERROMPERE IL PROCESSO DI INSTALLAZIONE E ELIMINARE IMMEDIATAMENTE DALLO SMARTPHONE TUTTI I FILE INSTALLATI DEL SOFTWARE QUI ACCLUSO, OVE PRESENTI.

NEL CASO IN CUI L'UTENTE NON SIA IN POSSESSO DI UNA COPIA DEL SOFTWARE CON LICENZA VALIDA, NON E' AUTORIZZATO A INSTALLARE, COPIARE O USARE IN ALTRO MODO IL SOFTWARE, E NON HA ALCUN DIRITTO AI SENSI DEL PRESENTE CONTRATTO.

Il Software è protetto dalle leggi degli Stati Uniti e dalle convenzioni internazionali in materia di diritto d'autore, nonché dalle altre leggi e dai trattati in materia di proprietà intellettuale. Il Software è concesso in licenza, non ceduto.

#### CONCESSIONE DELLA LICENZA

Acer concede all'utente i seguenti diritti non esclusivi e non trasferibili in riferimento al Software. Ai sensi del presente Contratto, l'utente può:

- Installare ed usare il Software solo su un unico smartphone designato. Per ogni ulteriore smartphone su cui il Software sarà usato è richiesta una separata licenza;
- 2. Fare una copia del Software esclusivamente per fini di backup o archivio;
- 3. Fare una copia materiale di qualsiasi documento in formato elettronico incluso nel Software, a condizione che l'utente riceva i documenti in formato elettronico.

#### LIMITAZIONI

L'utente NON potrà:

- 1. Usare o copiare il Software ad eccezione di quanto previsto nel presente Contratto;
- 2. Noleggiare o concedere in leasing il Software a terzi;
- 3. Modificare, adattare o tradurre il Software, in tutto o in parte;
- Effettuare attività di reverse engineering, decompilare, o disassemblare il Software o creare opere derivate basate sul Software;
- 5. Unire il Software a qualsiasi altro programma o modificare il Software, se non per uso personale; e
- 6. Concedere in sub licenza o altrimenti rendere disponibile il Software a terzi, salvo la possibilità, previa comunicazione scritta ad Acer, di trasferire interamente il Software ad un terzo a condizione che l'utente non conservi alcuna copia del Software e che il terzo accetti i termini del presente Contratto.

- 7. Trasferire i diritti ai sensi del presente Contratto ad un terzo.
- 8. Esportare il Software in violazione delle leggi e dei regolamenti applicabili in materia di esportazioni, o (i) vendere, esportare, riesportare, trasferire, modificare la relativa destinazione, comunicare dati tecnici, ovvero mettere a disposizione il Software a favore di soggetti, siano essi persone fisiche o giuridiche, non autorizzati, nonché compiere alcune delle attività già menzionate verso destinazioni vietate incluse, a titolo esemplificativo ma non esaustivo, Cuba, Iran, Nord Corea, Sudan e Siria; nonché (ii) utilizzare il Software per ogni uso vietato ai sensi delle leggi o dei regolamenti degli Stati Uniti, ovvero ai sensi di ogni altra legge e/o regolamento e/o convenzione nazionale e internazionale applicabile.

#### SERVIZI DI SUPPORTO

Acer non è obbligata a fornire supporto tecnico o di altro tipo per il Software.

#### ACER LIVE UPDATE

Alcuni Software contengono elementi che attivano l'uso del servizio "Acer Live Update", il quale consente che gli aggiornamenti per detti Software vengano automaticamente scaricati e installati sullo smartphone. Mediante l'installazione del Software, l'utente accetta e fornisce il suo espresso consenso a che Acer (o i licenzianti di Acer) possa automaticamente verificare la versione Software utilizzata sul telefono e possa predisporre gli aggiornamenti per tale software che potranno essere automaticamente scaricati sullo smartphone.

#### **PROPRIETÀ E COPYRIGHT**

La proprietà e i diritti di proprietà intellettuale sul Software e tutte le copie dello stesso rimarranno ad Acer, ovvero ai Licenzianti di Acer o ai relativi fornitori (ove esistenti). L'utente non ha o non conseguirà alcun diritto di proprietà sul Software (comprese le modifiche e le copie eseguite dall'utente o per suo conto) né qualsiasi diritto di proprietà intellettuale ad esso connesso. La proprietà e i relativi diritti sul contenuto reso accessibile tramite il Software appartengono al titolare dei contenuti medesimi e possono essere protetti dalla legge applicabile. La presente licenza non attribuisce all'utente alcun diritto su tali contenuti. L'utente pertanto accetta di

- Non rimuovere dal Software gli avvisi di copyright o ogni altra comunicazione relativa a diritti di proprietà;
- 2. Riprodurre tali avvisi su qualsiasi copia autorizzata eseguita dell'autente; e
- 3. Fare il proprio meglio per evitare qualsiasi copia non autorizzata del Software.

#### MARCHI

Il presente Contratto non attribuisce all'utente alcun diritto in relazione ai marchi o ai marchi di servizio di titolarità di Acer e/o dei suoi licenziatari o fornitori.

#### **ESCLUSIONE DI GARANZIE**

NEI LIMITI MASSIMI CONSENTITI DALLA LEGGE APPLICABILE, ACER, I SUOI FORNITORI E I SUOI LICENZIANTI, FORNISCONO IL SOFTWARE "COSÌ COME È" E CON TUTTI GLI EVENTUALI DIFETTI: RIMANE ESCLUSA OGNI ALTRA GARANZIA E ASSICURAZIONE ESPRESSA, IMPLICITA O LEGALE, COMPRESA, A TITOLO ESEMPLIFICATIVO MA NON QUALSIASI GARANZIA IMPLICITA, ESAUSTIVO, DOVERE O CONDIZIONE DI COMMERCIABILITÀ. IDONEITÀ AD UNO SCOPO SPECIFICO. ACCURATEZZA O COMPLETEZZA DELLE RISPOSTE, DEI RISULTATI, DEL COMPIMENTO DEGLI SFORZI A REGOLA D'ARTE, ASSENZA DI VIRUS, ASSENZA DI NEGLIGENZA, TUTTO CON RIFERIMENTO AL SOFTWARE E ALLA FORNITURA O MANCATA FORNITURA DI SERVIZI DI SUPPORTO. INOLTRE, CON RIFERIMENTO AL SOFTWARE, NON VIENE RILASCIATA ALCUNA GARANZIA DI PROPRIETÀ. TACITO GODIMENTO. TACITO POSSESSO. CORRISPONDENZA CON LA DESCRIZIONE O NON CONTRAFFAZIONE DI DIRITTI DI TERZI.

#### ESCLUSIONE DI DANNI INCIDENTALI, CONSEQUENZIALI E DI ALTRO TIPO

NEI LIMITI MASSIMI CONSENTITI DALLA LEGGE APPLICABILE, ACER, I SUOI FORNITORI E/O LICENZIANTI NON SARANNO IN NESSUN CASO RESPONSABILI PER QUALSIASI DANNO STRAORDINARIO, INCIDENTALE, INDIRETTO, ESEMPLARE O CONSEQUENZIALE, QUALUNQUE ESSO SIA (COMPRESI A TITOLO MERAMENTE ESEMPLIFICATIVO. I DANNI PER PERDITA DI PROFITTI O INFORMAZIONI CONFIDENZIALI O DI ALTRO TIPO, PER INTERRUZIONE DELL'ATTIVITÀ COMMERCIALE, LESIONI PERSONALI, PERDITA DI PRIVACY, MANCATO ADEMPIMENTO DI QUALSIASI DOVERE INCLUSO IL DOVERE DI BUONA FEDE O DI RAGIONEVOLE CURA, NEGLIGENZA, E PER QUALSIASI ALTRA PERDITA PECUNIARIA O DI ALTRO TIPO) DERIVANTE DA O IN QUALCHE MODO CONNESSO CON L'USO O L'INCAPACITÀ DI USARE IL SOFTWARE. LA FORNITURA O MANCATA FORNITURA DI SERVIZI DI SUPPORTO, O ALTRIMENTI AI SENSI DI O IN CONNESSIONE A QUALSIASI PREVISIONE DEL PRESENTE CONTRATTO, ANCHE IN CASO DI COLPA, ATTO ILLECITO (COMPRESA LA NEGLIGENZA), PRESUNZIONE DI COLPA, INADEMPIMENTO CONTRATTUALE O VIOLAZIONE DI GARANZIA DA PARTE DI ACER, DEI SUOI FORNITORI E/O LICENZIANTI, E ANCHE NEL CASO IN CUI ACER, I SUOI FORNITORI E/O I SUOI LICENZIANTI SIANO STATI AVVISATI DELLA POSSIBILITÀ DEL VERIFICARSI DI TALI DANNI.

LIMITAZIONI DI RESPONSABILITÀ E RIMEDI

INDIPENDENTEMENTE DA QUALSIASI DANNO CHE L'UTENTE POTREBBE SUBIRE PER QUALSIASI RAGIONE (INCLUSI, SENZA LIMITAZIONE, TUTTI I DANNI DI CUI SOPRA, E TUTTI I DANNI DIRETTI O GENERALI), LA RESPONSABILITÀ COMPLESSIVA DI ACER, I SUOI FORNITORI E/O LICENZIANTI AI SENSI DI QUALSIASI DISPOSIZIONE DEL PRESENTE CONTRATTO, E IL SUO ESCLUSIVO RIMEDIO PER TUTTO QUANTO PRECEDE SARÀ LIMITATA ALL'AMMONTARE COMPLESSIVO PAGATO DALL'UTENTE PER IL SOFTWARE. LE LIMITAZIONI, LE ESCLUSIONI DI RESPONSABILITÀ E DI GARANZIA DI CUI SOPRA (COMPRESA L'ESCLUSIONE DI GARANZIE E L'ESCLUSIONE DI DANNI INCIDENTALI, CONSEQUENZIALI E GLI ALTRI DANNI DI CUI SOPRA) SI APPLICHERANNO NEI LIMITI MASSIMI CONSENTITI DALLA LEGGE APPLICABILE, ANCHE SE L'EVENTUALE RIMEDIO NON RAGGIUNGA IL SUO SCOPO SOSTANZIALE; IN OGNI CASO, QUANTO SOPRA POTREBBE NON TROVARE APPLICAZIONE NEI CONFRONTI DELL'UTENTE, POSTO CHE DETERMINATE GIURISDIZIONI NON CONSENTONO DI ESCLUDERE O LIMITARE LA RESPONSABILITÀ PER I DANNI CONSEQUENZIALI O INCIDENTALI.

#### RISOLUZIONE

Senza pregiudizio di qualsiasi altro diritto, Acer potrà risolvere immediatamente il presente Contratto senza preavviso, nel caso in cui l'utente violi uno qualsiasi dei termini e delle condizioni del presente Contratto.

In tal caso, l'utente è tenuto a:

- 1. Cessare qualsiasi uso del software;
- 2. Distruggere o restituire ad Acer l'originale e tutte le copie del Software; e
- 3. Eliminare il Software da tutti gli smartphone su cui era installato.

Tutte le esclusioni di garanzia e le limitazioni di responsabilità stabilite nel presente Contratto sopravvivranno alla risoluzione del presente Contratto.

#### GENERALE

Il presente Contratto costituisce l'intero contratto tra l'utente e Acer in relazione alla presente licenza Software e sostituisce tutti i precedenti contratti, comunicazioni, offerte e dichiarazioni tra le parti e prevale su qualsiasi termine configgente o ulteriore contenuto in qualsiasi preventivo, ordine, avviso di ricevimento o altra simile comunicazione. Il presente Contratto può essere modificato esclusivamente da un documento sottoscritto da entrambe le parti. Se una qualsiasi disposizione del presente Contratto viene dichiarata contraria alla legge da un tribunale di una giurisdizione competente, tale disposizione sarà eseguita nel limite massimo consentito e le restanti diposizioni del presente Contratto resteranno pienamente in vigore ed efficaci.

#### ULTERIORI PREVISIONI APPLICABILI AL SOFTWARE E AI SERVIZI FORNITI DA TERZI

Il Software eventualmente fornito da licenzianti o fornitori di Acer ("Software di terzi") viene messo a disposizione dell'utente esclusivamente per l'uso personale non commerciale. L'utente non potrà utilizzare il Software di terzi in nessuna maniera che possa danneggiare, disabilitare, sovraccaricare, o deteriorare i servizi forniti dai licenzianti o fornitori di Acer ("Servizi di terzi"). Inoltre, l'utente non potrà usare il Software di terzi in qualsiasi modo che possa interferire con l'uso e il godimento da parte di altri soggetti dei Servizi di terzi, ovvero dei servizi e prodotti di terzi licenzianti dei fornitori e licenzianti di Acer. L'utilizzo del Software di terzi e dei Servizi di terzi da parte dell'utente è altresì disciplinato e soggetto alle ulteriori condizioni generali e politiche disponibili sul nostro sito web.

#### Politica sulla privacy

Durante la procedura di registrazione verrà chiesto di inviare alcune informazioni ad Acer. Consultare le Politiche sulla privacy di Acer su **www.acer.com** o sul sito web Acer della propria area.